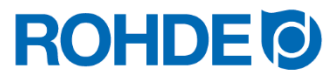

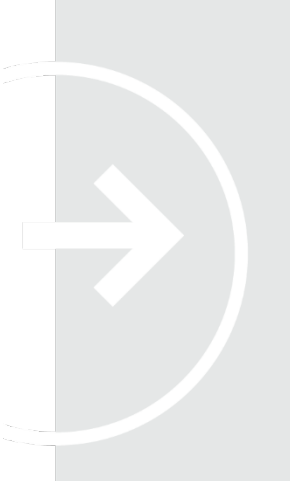

# **Bruksanvisning** Styrsystem ST 310

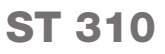

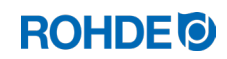

# Bruksanvisning ST 310

## Innehållsförteckning

| 1.1.       Förord       4         1.2.       Leveransomtattning.       4         1.2.       Leveransomtattning.       4         2.1.       Produktegenskaper       4         2.1.       Produktegenskaper       4         2.2.       Teknisk information       5         2.3.       WiF-egenskaper för anslutning till ugnsautomatiken       5         2.4.       Översikt över enheten.       6         2.4.1.       Översikt över ugnsautomatiken       7         2.5.       Beskrivning av stickkontaktdon       7         2.6.       Stittildelning på stickkontaktdor       8         3.7.       Skyddskrets för ugnskontaktdor       8         3.2.       Allmånna säkerhetsarvisningar.       99         4.       Montering       10         4.1.       Allmånna säkerhetsarvisningar.       10         4.2.       Korsting av slutningekabel.       10         4.3.       Anslutning av anslutningekabel.       10         4.4.       Förlångringskabel för ugnsautomatik.       11         5.1.       Allmån marövrering.       11         5.1.1.       Till- och frånslag av ugnsautomatik.       11         5.1.2.       Tangentilås       12 <th>1.</th> <th>Inledni</th> <th>ng</th> <th></th> <th>4</th>                                                         | 1. | Inledni                                  | ng                                                       |                                                                   | 4  |  |  |
|----------------------------------------------------------------------------------------------------|----|------------------------------------------|----------------------------------------------------------|-------------------------------------------------------------------|----|--|--|
| 1.2.       Leveransomfattning                                                                                                    |    | 1.1.                                     | .1. Förord                                               |                                                                   |    |  |  |
| 2.       Beskrivning av ugnsautomatik.       4         2.1.       Produktegenskaper       4         2.1.       Produktegenskaper för anslutning till ugnsautomatiken       5         2.3.       WFI-egenskaper för anslutning till ugnsautomatiken       5         2.4.       Översikt över enteten       6         2.4.1.       Översikt över programavsnitt       7         2.5.       Beskrivning av stickkontaktdon       7         2.6.       Stickkontaktdon       8         2.7.       Skyddskrets för ugnskontaktor.       8         3.       Säkerhetsanvisningar       8         3.1.       Allmän information       8         3.2.       Allmänna säkerhetsanvisningar.       9         4.       Montering       10         4.1.       Allmänna säkerhetsanvisningar.       10         4.2.       Teinfargningskabel för ugnsautomatik.       11         5.       Dirtit och manövrering.       11         5.1.1.       Till- coh fånslag av ugnsautomatik.       11         5.1.2.       Tangentlås       12         5.1.3.       Snabguide       12         5.1.4.       Instänling av av ugnsautomatik.       11         5.1.5.       Infiling av alsut                                                                                                    |    | 1.2.                                     | 1.2. Leveransomfattning                                  |                                                                   |    |  |  |
| 2.1.       Produktegenskaper                                                                                                    | 2. | Beskrivning av ugnsautomatik             |                                                          |                                                                   |    |  |  |
| 2.2.       Teknisk information       5         2.3.       WiFi-egenskaper för anslutning till ugnsautomatiken       5         2.4.       Översikt över ugnsautomatiken       6         2.4.1.       Översikt över programavsnitt       7         2.5.       Beskrivning av stickkontaktdon       7         2.6.       Stifttilldelining bå stickkontaktdon       8         2.7.       Skyddskrets för ugnskontaktdon       8         3.1.       Allmän information       8         3.2.       Allmänna säkerhetsanvisningar       9         4.       Montering       10         4.1.       Allmänna säkerhetsanvisningar       10         4.2.       Montering av hållare       10         4.3.       Anslutning av anslutningskabel.       10         4.4.       Förlängningskabel för ugnsautomatik       11         5.1.       Allmän manövrering.       11         5.1.       Nattring av sende ugnar av annat fabrikat       11         5.1.       Allmän manövrering.       11         5.1.       Stiftilleling av datum och tid       13         5.1.1.       Inställing av datum och tid       13         5.1.2.1.       Tangentäs       12         5.1.3.                                                                                                    |    | 2.1.                                     | Produkt                                                  | tegenskaper                                                       | 4  |  |  |
| 2.3.       WiFi-egenskaper för anslutning till ugnsautomatiken       .5         2.4.       Översikt över gensautomatiken       .6         2.4.1.       Översikt över grogramavsnitt       .7         2.5.       Beskrivning av stickkontaktdon       .7         2.6.       Stittilldelning på stickkontaktdon       .8         2.7.       Skyddskrets för ugnskontaktor       .8         3.       Säkerhetsanvisningar       .8         3.1.       Allmänn säkerhetsanvisningar       .9         4.       Montering       .10         4.1.       Allmänna säkerhetsanvisningar       .10         4.2.       Anslutning av aslutningskabel       .10         4.3.       Anslutning av aslutningskabel       .10         4.4.       Förlang av hällare       .10         4.5.       Anslutning av aslutningskabel       .10         4.4.       Förlangningskabel för ugnsautomatik       .11         5.1.       Allmän manövrering       .11         5.1.       Strikt över grogram av anat fabrikat       .11         5.1.       Nählare       .11         5.1.       Snabbguide       .12         5.1.3.       Snabbguide       .12         5.1.4.       Inställing a                                                                                                    |    | 2.2.                                     | 2.2. Teknisk information                                 |                                                                   |    |  |  |
| 2.4.       Översikt över enheten                                                                                                    |    | 2.3.                                     | 2.3. WiFi-egenskaper för anslutning till ugnsautomatiken |                                                                   |    |  |  |
| 2.4.1.       Översikt över ugnsautomatiken                                                                                                    |    | 2.4. Översikt över enheten               |                                                          |                                                                   |    |  |  |
| 2.4.2.       Översikt över programavsnitt       7         2.5.       Beskrivning av stickkontaktdon       7         2.6.       Stittlildelning på stickkontaktdon       8         2.7.       Skyddskrets för ugnskontaktor       8         3.       Säkerhetsanvisningar       8         3.1.       Allmän information       8         3.2.       Allmänna säkerhetsanvisningar.       9         4.       Montering       10         4.1.       Allmänna säkerhetsanvisningar.       10         4.2.       Montering       10         4.3.       Ansitutning av nälutningskabel.       10         4.4.       Förlängningskabel för ugnsautomatik       11         4.5.       Anmärkning avseende ugnar av annat fabrikat       11         5.1.1.       Till och frånslag av ugnsautomatik       11         5.1.2.       Tangentlås       12         5.1.3.       Snabguide       12         5.1.4.       Inställning av datum och tid       13         5.2.1.       Displayvisningar efter tillslag       15         5.2.2.       Visning av Ugnyärmning" i brännförlopp       15         5.3.       Brännprogram       16         5.3.1.       Fabriksinstälida prog                                                                                                    |    |                                          | 2.4.1.                                                   | Översikt över ugnsautomatiken                                     | 6  |  |  |
| 2.5.       Beskrivning av stickkontaktdon       7         2.6.       Stifttildelning på stickkontaktdon       8         2.7.       Skyddskrets för ugnskontaktor.       8         3.       Säkerhetsanvisningar.       8         3.1.       Allmänna säkerhetsanvisningar.       9         4.       Montering       10         4.1.       Allmänna säkerhetsanvisningar.       10         4.2.       Montering av nälutningskabel       10         4.3.       Anslutning av anslutningskabel       10         4.4.       Förlängningskabel för ugnsautomatik       11         4.5.       Anmärkning avseende ugnar av annat fabrikat       11         5.1.       Allmänn manövrering.       11         5.1.       Allmän manövrering.       11         5.1.1.       Till och frånslag av ugnsautomatik       11         5.1.2.       Tangentlås       12         5.1.3.       Snabbguide       12         5.1.4.       Inställning av datum och tid       13         5.2.1.       Displayvisningar effer tillslag       15         5.2.2.       Visning av Brännprogram       16         5.3.3.       Brännprogram       16         5.3.3.       Brännprogram förlopp                                                                                                    |    |                                          | 2.4.2.                                                   | Översikt över programavsnitt                                      | 7  |  |  |
| 2.6.       Stifttilidelning på stickkontaktdon       8         2.7.       Skyddskrets för ugnskontaktor       8         3.8.       Säkerhetsanvisningar       8         3.1.       Allmän information       8         3.2.       Allmänna säkerhetsanvisningar.       9         4.       Montering       10         4.1.       Allmänna säkerhetsanvisningar.       10         4.2.       Montering av hallare       10         4.3.       Anslutning av anslutningskabel.       10         4.4.       Förlängningskabel för ugnsautomatik       11         4.5.       Anmärkning avseende ugnar av annat fabrikat       11         5.1.1.       Till- och frånslag av ugnsautomatik       11         5.1.2.       Tangentiås       12         5.1.3.       Snabbguide       12         5.1.4.       Inställning av datum och tid       13         5.1.5.       INFO-tangenten ①       14         5.2.1.       Displayvisningar efter tillslag       15         5.2.2.       Visning av "Uppvärmning" i brännförlopp       15         5.3.1.       Fabriksinstälda program       16         5.3.2.       Allmän information om brännprogram       16         5.3.3.                                                                                                    |    | 2.5.                                     | Beskriv                                                  | ning av stickkontaktdon                                           | 7  |  |  |
| 2.7.       Skyddskrets för ugnskontaktor                                                                                                    |    | 2.6. Stifttilldelning på stickkontaktdon |                                                          |                                                                   |    |  |  |
| 3.       Säkerhetsanvisningar.                                                                                                    |    | 2.7.                                     | 2.7. Skyddskrets för ugnskontaktor                       |                                                                   |    |  |  |
| 3.1.       Allmän information                                                                                                    | З. | Säkerh                                   | netsanvisi                                               | ningar                                                            | 8  |  |  |
| 3.2.       Allmänna säkerhetsanvisningar                                                                                                    |    | 3.1.                                     | Allmän                                                   | information                                                       | 8  |  |  |
| <ul> <li>4. Montering</li></ul>                                                                                                    |    | 3.2.                                     | Allmänr                                                  | na säkerhetsanvisningar                                           | 9  |  |  |
| 4.1.       Állmänna säkerhetsanvisningar                                                                                                    | 4. | Monte                                    | ring                                                     |                                                                   | 10 |  |  |
| 4.2.       Montering av hållare       10         4.3.       Anslutning av anslutningskabel       10         4.4.       Förlängningskabel för ugnsautomatik       11         4.5.       Anmärkning avseende ugnar av annat fabrikat       11         5.       Anmärkning avseende ugnar av annat fabrikat       11         5.       Anmärkning avseende ugnar av annat fabrikat       11         5.1.       Nift och manövrering.       11         5.1.       Allmän manövrering.       11         5.1.1.       Till- och frånslag av ugnsautomatik       11         5.1.2.       Tangentiås       12         5.1.3.       Snabbguide       12         5.1.4.       Inställning av datum och tid       13         5.1.5.       INFO-tangenten ①       14         5.2.0.       Displayvisningar efter tillslag       15         5.2.1.       Displayvisningar efter tillslag       15         5.3.1.       Fabriksinställda program (keramik)       16         5.3.2.       Allmän information om brännprogram       16         5.3.3.       Brännprogrammets förlopp       17         5.4.1.       Ändring av brännprogram       18         5.4.2.       Programmering av temperaturändringshastigheterna "FULL" o                                                              |    | 4.1.                                     | Allmänr                                                  | na säkerhetsanvisningar                                           | 10 |  |  |
| 4.3.       Anslutning av anslutningskabel       10         4.4.       Förlängningskabel för ugnsautomatik       11         4.5.       Anmärkning avseende ugnar av annat fabrikat       11         5.       Drift och manövrering.       11         5.1.       Allmän manövrering.       11         5.1.1.       Till- och frånslag av ugnsautomatik       11         5.1.2.       Tangentlås       12         5.1.3.       Snabbguide       12         5.1.4.       Inställning av datum och tid       13         5.1.5.       INFO-tangenten ①       14         5.2.1.       Displayvisningar efter tillslag       15         5.2.1.       Displayvisningar efter tillslag       15         5.2.2.       Visning av "Uppvärmning" i brännförlopp       15         5.3.       Brännprogram       16         5.3.1.       Fabriksinställda program (keramik)       16         5.3.2.       Allmän information om brännprogram       16         5.3.3.       Brännprogrammets förlopp       17         5.4.1.       Ändring av brännprogram       16         5.4.2.       Programmering av ugnsautomatik       18         5.4.1.       Ändring av brännprogram       16 <td< td=""><td></td><td>4.2.</td><td>Monteri</td><td>ing av hållare</td><td>10</td></td<>               |    | 4.2.                                     | Monteri                                                  | ing av hållare                                                    | 10 |  |  |
| 4.4.       Förlängningskabel för ugnsautomatik       11         4.5.       Anmärkning avseende ugnar av annat fabrikat       11         5.       Drift och manövrering.       11         5.1.       Allmän manövrering.       11         5.1.       Allmän manövrering.       11         5.1.1.       Till- och frånslag av ugnsautomatik       11         5.1.2.       Tangentlås       12         5.1.3.       Snabbguide       12         5.1.4.       Inställning av datum och tid       13         5.1.5.       INFO-tangenten ①       14         5.2.1.       Displayvisningar efter tillslag       15         5.2.2.       Visning av "Uppvärmning" i brännförlopp       15         5.3.       Brännprogram       16         5.3.1.       Fabriksinställda program (keramik)       16         5.3.2.       Allmän information om brännprogram       16         5.3.3.       Brännprogrammets förlopp       17         5.4.1.       Ändring av brännprogram       18         5.4.2.       Programmering av ugnsautomatik       18         5.4.1.       Ändring av brännprogram       18         5.4.2.       Programmering av temperaturändringshastigheterna "FULL" och "END"       20     <                                                                            |    | 4.3.                                     | Anslutning av anslutningskabel                           |                                                                   |    |  |  |
| <ul> <li>4.5. Anmärkning avseende ugnar av annat fabrikat</li> <li>5. Drift och manövrering.</li> <li>11</li> <li>5.1. Allmän manövrering.</li> <li>11</li> <li>5.1.1. Till- och frånslag av ugnsautomatik</li> <li>11</li> <li>5.1.2. Tangentlås</li> <li>12</li> <li>5.1.3. Snabbguide</li> <li>12</li> <li>5.1.4. Inställning av datum och tid</li> <li>13</li> <li>5.1.5. INFO-tangenten ①</li> <li>14</li> <li>5.2. Visning av "Uppvärmning" i brännförlopp</li> <li>5.3. Brännprogram</li> <li>16</li> <li>5.3.1. Fabriksinställda program (keramik)</li> <li>5.3. Brännprogrammets förlopp</li> <li>5.4. Programmering av ugnsautomatik</li> <li>18</li> <li>5.4.1. Ändring av brännprogram</li> <li>18</li> <li>5.4.2. Programmering av temperaturändringshastigheterna "FULL" och "END"</li> <li>20</li> <li>5.5. Starta och stoppa med ●</li> <li>5.5.3. Ytterligare funktioner</li> <li>21</li> <li>5.4. Nedkylning/avslutning av brännprocessen</li> <li>21</li> <li>5.5. Nedkylning/avslutning av brännprocessen</li> <li>22</li> </ul>                                                                                                    |    | 4.4.                                     | I. Förlängningskabel för ugnsautomatik1                  |                                                                   |    |  |  |
| <ul> <li>5. Drift och manövrering.</li> <li>5. Allmän manövrering.</li> <li>5.1. Allmän manövrering.</li> <li>5.1.1. Till- och frånslag av ugnsautomatik</li> <li>11</li> <li>5.1.2. Tangentlås</li> <li>12</li> <li>5.1.3. Snabbguide</li> <li>12</li> <li>5.1.4. Inställning av datum och tid</li> <li>13</li> <li>5.1.5. INFO-tangenten 1</li> <li>14</li> <li>5.2. Displayvisningar efter tillslag</li> <li>15</li> <li>5.2.1. Displayvisningar efter tillslag</li> <li>15</li> <li>5.2.2. Visning av "Uppvärmning" i brännförlopp</li> <li>15</li> <li>5.3. Brännprogram</li> <li>6.3.1. Fabriksinställda program (keramik)</li> <li>16</li> <li>5.3.2. Allmän information om brännprogram</li> <li>16</li> <li>5.4.1. Ändring av brännprogram</li> <li>17</li> <li>5.4. Programmering av ugnsautomatik</li> <li>5.4.2. Programmering av temperaturändringshastigheterna "FULL" och "END"</li> <li>20</li> <li>5.5. Starta och stoppa brännprocessen</li> <li>21</li> <li>5.5.3. Ytterligare funktioner</li> <li>21</li> <li>5.5.4. Nedkylning/avslutning av brännprocessen</li> <li>22</li> </ul>                                                                                                    |    | 4.5.                                     | Anmärkning avseende ugnar av annat fabrikat              |                                                                   |    |  |  |
| <ul> <li>5.1. Allmän manövrering</li></ul>                                                                                                    | 5. | Drift oc                                 | ch manöv                                                 | /rering                                                           | 11 |  |  |
| 5.1.1.       Till- och frånslag av ugnsautomatik.       11         5.1.2.       Tangentlås       12         5.1.3.       Snabbguide       12         5.1.4.       Inställning av datum och tid       13         5.1.5.       INFO-tangenten ①       14         5.2.       Displayvisningar efter tillslag       15         5.2.1.       Displayvisningar efter tillslag       15         5.2.2.       Visning av "Uppvärmning" i brännförlopp       15         5.3.       Brännprogram       16         5.3.1.       Fabriksinställda program (keramik)       16         5.3.2.       Allmän information om brännprogram       16         5.3.3.       Brännprogrammets förlopp       17         5.4.       Programmering av ugnsautomatik.       18         5.4.1.       Ändring av brännprogram       18         5.4.2.       Programmering av temperaturändringshastigheterna "FULL" och "END"       20         5.5.       Starta och stoppa brännprocessen       21         5.5.1.       Starta och stoppa med        21         5.5.3.       Ytterligare funktioner       21         5.6.       Nedkylning/avslutning av brännprocessen       21         5.6.       Nedkylning/avslutning av brännprocessen<                                                              |    | 5.1.                                     | Allmän                                                   | manövrering                                                       | 11 |  |  |
| 5.1.2.       Tangentlås       12         5.1.3.       Snabbguide       12         5.1.4.       Inställning av datum och tid       13         5.1.5.       INFO-tangenten (i)       14         5.2.       Displayvisningar efter tillslag       15         5.2.1.       Displayvisningar efter tillslag       15         5.2.2.       Visning av "Uppvärmning" i brännförlopp       15         5.3.       Brännprogram       16         5.3.1.       Fabriksinställda program (keramik)       16         5.3.2.       Allmän information om brännprogram       16         5.3.3.       Brännprogrammets förlopp       17         5.4.       Programmering av ugnsautomatik       18         5.4.1.       Ändring av brännprogram       18         5.4.2.       Programmering av temperaturändringshastigheterna "FULL" och "END"       20         5.5.       Starta och stoppa med ●       21         5.5.1.       Starta och stoppa med ●       21         5.5.2.       Allmän information       21         5.5.3.       Ytterligare funktioner       21         5.5.3.       Ytterligare funktioner       21         5.6.       Nedkylning/avslutning av brännprocessen       21 <td></td> <td></td> <td>5.1.1.</td> <td>Till- och frånslag av ugnsautomatik</td> <td>11</td> |    |                                          | 5.1.1.                                                   | Till- och frånslag av ugnsautomatik                               | 11 |  |  |
| 5.1.3.       Snabbguide       12         5.1.4.       Inställning av datum och tid       13         5.1.5.       INFO-tangenten (i)       14         5.2.       Displayvisningar efter tillslag       15         5.2.1.       Displayvisningar efter tillslag       15         5.2.2.       Visning av "Uppvärmning" i brännförlopp       15         5.3.       Brännprogram       16         5.3.1.       Fabriksinställda program (keramik)       16         5.3.2.       Allmän information om brännprogram       16         5.3.3.       Brännprogram ker förlopp       17         5.4.       Programmering av ugnsautomatik       18         5.4.1.       Ändring av brännprogram       18         5.4.2.       Programmering av temperaturändringshastigheterna "FULL" och "END"       20         5.5.       Starta och stoppa med        21         5.5.2.       Allmän information       21         5.5.3.       Ytterligare funktioner       21         5.6.       Nedkylning/avslutning av brännprocessen       21         5.6.       Nedkylning/avslutning av brännprocessen       22                                                                                                    |    |                                          | 5.1.2.                                                   | Tangentlås                                                        | 12 |  |  |
| 5.1.4.       Inställning av datum och tid       13         5.1.5.       INFO-tangenten ①       14         5.2.       Displayvisningar efter tillslag       15         5.2.1.       Displayvisningar efter tillslag       15         5.2.2.       Visning av "Uppvärmning" i brännförlopp       15         5.3.       Brännprogram       16         5.3.1.       Fabriksinställda program (keramik)       16         5.3.2.       Allmän information om brännprogram       16         5.3.3.       Brännprogrammets förlopp       17         5.4.       Programmering av ugnsautomatik       18         5.4.1.       Ändring av brännprogram       18         5.4.2.       Programmering av temperaturändringshastigheterna "FULL" och "END"       20         5.5.       Starta och stoppa brännprocessen       21         5.5.1.       Starta och stoppa med        21         5.5.2.       Allmän information       21         5.5.3.       Ytterligare funktioner       21         5.6.       Nedkylning/avslutning av brännprocessen       21                                                                                                    |    |                                          | 5.1.3.                                                   | Snabbguide                                                        | 12 |  |  |
| <ul> <li>5.1.5. INFO-tangenten (1)</li></ul>                                                                                                    |    |                                          | 5.1.4.                                                   | Inställning av datum och tid                                      | 13 |  |  |
| <ul> <li>5.2. Displayvisningar efter tillslag</li></ul>                                                                                                    |    |                                          | 5.1.5.                                                   | INFO-tangenten (j)                                                | 14 |  |  |
| <ul> <li>5.2.1. Displayvisningar efter tillslag</li></ul>                                                                                                    |    | 5.2.                                     | Display                                                  | visningar efter tillslag                                          | 15 |  |  |
| <ul> <li>5.2.2. Visning av "Uppvärmning" i brännförlopp</li></ul>                                                                                                    |    |                                          | 5.2.1.                                                   | Displayvisningar efter tillslag                                   | 15 |  |  |
| <ul> <li>5.3. Brännprogram</li></ul>                                                                                                    |    |                                          | 5.2.2.                                                   | Visning av "Uppvärmning" i brännförlopp                           | 15 |  |  |
| <ul> <li>5.3.1. Fabriksinställda program (keramik)</li></ul>                                                                                                    |    | 5.3.                                     | Brännp                                                   | rogram                                                            | 16 |  |  |
| <ul> <li>5.3.2. Allmän information om brännprogram</li></ul>                                                                                                    |    |                                          | 5.3.1.                                                   | Fabriksinställda program (keramik)                                | 16 |  |  |
| <ul> <li>5.3.3. Brännprogrammets förlopp</li></ul>                                                                                                    |    |                                          | 5.3.2.                                                   | Allmän information om brännprogram                                | 16 |  |  |
| <ul> <li>5.4. Programmering av ugnsautomatik</li></ul>                                                                                                    |    |                                          | 5.3.3.                                                   | Brännprogrammets förlopp                                          | 17 |  |  |
| <ul> <li>5.4.1. Ändring av brännprogram</li></ul>                                                                                                    |    | 5.4.                                     | Prograr                                                  | nmering av ugnsautomatik                                          | 18 |  |  |
| <ul> <li>5.4.2. Programmering av temperaturändringshastigheterna "FULL" och "END"</li></ul>                                                                                                    |    |                                          | 5.4.1.                                                   | Ändring av brännprogram                                           | 18 |  |  |
| <ul> <li>5.5. Starta och stoppa brännprocessen</li></ul>                                                                                                    |    |                                          | 5.4.2.                                                   | Programmering av temperaturändringshastigheterna "FULL" och "END" | 20 |  |  |
| <ul> <li>5.5.1. Starta och stoppa med</li></ul>                                                                                                    |    | 5.5.                                     | Starta c                                                 | och stoppa brännprocessen                                         | 21 |  |  |
| 5.5.2.Allmän information215.5.3.Ytterligare funktioner215.6.Nedkylning/avslutning av brännprocessen22                                                                                                    |    |                                          | 5.5.1.                                                   | Starta och stoppa med 🗩                                           | 21 |  |  |
| 5.5.3. Ytterligare funktioner                                                                                                    |    |                                          | 5.5.2.                                                   | Allmän information                                                | 21 |  |  |
| 5.6. Nedkylning/avslutning av brännprocessen22                                                                                                    |    |                                          | 5.5.3.                                                   | Ytterligare funktioner                                            | 21 |  |  |
|                                                                                                    |    | 5.6.                                     | Nedkylr                                                  | ning/avslutning av brännprocessen                                 | 22 |  |  |

| 6. | Manövreringsanvisning |                                                                   |                                                                   |    |  |
|----|-----------------------|-------------------------------------------------------------------|-------------------------------------------------------------------|----|--|
|    | 6.1.                  | Brännprocess                                                      |                                                                   |    |  |
|    |                       | 6.1.1.                                                            | Allmän användning med tangenten 💌                                 | 22 |  |
|    |                       | 6.1.2.                                                            | Manövrering via tangenten 🗩 under bränningen                      | 23 |  |
|    |                       | 6.1.3.                                                            | Programfördröjning "to"                                           | 23 |  |
|    |                       | 6.1.4.                                                            | Funktionen Program-framåt 🕑                                       | 23 |  |
|    |                       | 6.1.5.                                                            | Funktionen Program-paus (II)                                      |    |  |
|    | 6.2.                  | Bruksanvisning                                                    |                                                                   |    |  |
|    |                       | 6.2.1.                                                            | Justering av brännparametrar under pågående bränning              | 24 |  |
|    |                       | 6.2.2.                                                            | Ugnen värmer/kyls för långsamt                                    | 24 |  |
|    |                       | 6.2.3.                                                            | Avfrågning av ugnseffekt                                          | 24 |  |
|    |                       | 6.2.4.                                                            | Fortsatt bränning efter strömavbrott                              | 25 |  |
|    |                       | 6.2.5.                                                            | Programminne                                                      | 25 |  |
|    | 6.3.                  | SolarRe                                                           | eady: Hysteresfunktion för solcellsmatade system                  | 25 |  |
| 7. | Felme                 | ddelande                                                          | n                                                                 | 25 |  |
|    | 7.1.                  | Allmän                                                            | beskrivning                                                       | 25 |  |
|    | 7.2.                  | Display                                                           | visning                                                           | 25 |  |
|    | 7.3.                  | Avfrågn                                                           | ing av felmeddelande                                              | 26 |  |
|    | 7.4.                  | Felmed                                                            | delanden                                                          | 26 |  |
|    | 7.5.                  | Felmed                                                            | delande från brännprogram ("programfel")                          | 27 |  |
| 8. | Gräns                 | snitt                                                             |                                                                   | 27 |  |
|    | 8.1.                  | WiFi-ma                                                           | odul                                                              | 27 |  |
|    |                       | 8.1.1.                                                            | Allmän beskrivning                                                | 27 |  |
|    |                       | 8.1.2.                                                            | Indikering "Dataöverföring"                                       | 27 |  |
|    |                       | 8.1.3.                                                            | WiFi-egenskaper för anslutning till ugnsautomatiken               | 28 |  |
|    |                       | 8.1.4.                                                            | Anslutning via WiFi-router med WPS-funktion                       | 28 |  |
|    |                       | 8.1.5.                                                            | Manuell anslutning till WiFi-router                               | 29 |  |
|    | 8.2.                  | ROHDE                                                             | EmyKiln-appen                                                     | 31 |  |
|    |                       | 8.2.1.                                                            | Allmän information                                                | 31 |  |
|    |                       | 8.2.2.                                                            | Anslutning av ugnsautomatiken till ROHDE myKiln-appen (accesskod) | 32 |  |
|    | 8.3.                  | USB-gr                                                            | änssnitt                                                          | 32 |  |
|    |                       | 8.3.1.                                                            | Allmänna säkerhetsanvisningar                                     | 32 |  |
|    |                       | 8.3.2.                                                            | Allmän beskrivning                                                |    |  |
|    |                       | 8.3.3.                                                            | Gränssnittsegenskaper                                             |    |  |
|    |                       | 8.3.4.                                                            | Isättning och urtagning av USB-minne                              |    |  |
|    |                       | 8.3.5.                                                            | Indikering "Dataöverföring"                                       |    |  |
|    |                       | 8.3.6.                                                            | Realtidstunktion                                                  |    |  |
|    |                       | 8.3.7.                                                            | Noteringar om registrering av mätvärden                           |    |  |
|    |                       | 8.3.8.                                                            | Intervall for datainsamling                                       |    |  |
|    |                       | 8.3.9.                                                            | Format for loggfilen                                              |    |  |
|    | 0.4                   | 8.3.10.                                                           | Lagring pa USB-minne                                              |    |  |
|    | 8.4.                  | ROHDE                                                             | -graph                                                            |    |  |
|    |                       | 8.4.1.                                                            | Aliman information                                                |    |  |
| ~  | <u></u>               | 8.4.2. Inneborden av statuskoder for ugnsautomatiken i ROHDEgraph |                                                                   |    |  |
| 9. | Storni                | rningar                                                           |                                                                   |    |  |
|    | 9.1.                  | Säkerhetsanvisningar                                              |                                                                   |    |  |
|    | 9.2.                  | Alimanr                                                           | ia storningar                                                     |    |  |
|    | 9.3.                  | Byte av                                                           | sakring i ugnsautomatiken                                         |    |  |
|    |                       | 9.3.1.<br>0.2.0                                                   | Allman Deskrivi III y                                             |    |  |
|    |                       | 9.3.2.<br>0.2.2                                                   | Puto ov päkring                                                   |    |  |
|    |                       | 9.3.3.                                                            | Dyle av Sakillig                                                  |    |  |

| Parameterkonfiguration    |                                                                                                    |                                                                                                    |  |
|---------------------------|----------------------------------------------------------------------------------------------------|----------------------------------------------------------------------------------------------------|--|
| 10.1.                     | Allmän beskrivning                                                                                                 | .38                                                                                                    |  |
| 10.2.                     | Tillgängliga parametrar                                                                                            | .38                                                                                                    |  |
| 10.3.                     | Ändring av parameter                                                                                               | .38                                                                                                    |  |
| Rengör                    | ing av ugnsautomatik                                                                                               | .39                                                                                                    |  |
| 11.1.                     | Allmänna säkerhetsanvisningar                                                                                      | .39                                                                                                    |  |
| 11.2.                     | Rengöringsanvisningar                                                                                              | .39                                                                                                    |  |
| Bortska                   | Iffning av ugnsautomatik                                                                                           | .39                                                                                                    |  |
| . Ytterligare information |                                                                                                    |                                                                                                    |  |
| 13.1.                     | Garantibestämmelser                                                                                                | .40                                                                                                    |  |
| 13.2.                     | Immateriella rättigheter/varumärken/ansvarsfriskrivning                                                            | .40                                                                                                    |  |
| Försäkr                   | an om överensstämmelse                                                                                             | .41                                                                                                    |  |
|                           | Parame<br>10.1.<br>10.2.<br>10.3.<br>Rengör<br>11.1.<br>11.2.<br>Bortska<br>Ytterliga<br>13.1.<br>13.2.<br>Försäkr | Parameterkonfiguration         10.1.       Allmän beskrivning         10.2.       Tillgängliga parametrar         10.3.       Ändring av parameter         Rengöring av ugnsautomatik |  |

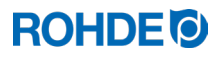

### 1. Inledning

#### 1.1. Förord

Med ugnsautomatiken ST 310 har du valt ett högkvalitativt styrsystem för din ugn. Ugnsautomatiken är ledande i sin klass tack vare tillämpning av den senaste tekniken och kontinuerlig vidareutveckling.

Efter att ha läst denna bruksanvisning kommer att vara förtrogen med alla viktiga funktioner i ugnsautomatiken ST 310.

Följ säkerhetsanvisningarna från ugnstillverkaren. Säkerställ att ugnsautomatiken är installerad på tillräckligt avstånd från ugnen och att den inte utsätts för direkt värme från ugnen. Placera aldrig ugnsautomatiken på ugnen.

Bilderna som visas i denna bruksanvisning förklarar funktionerna och kan i viss mån avvika från den faktiska produkten.

#### 1.2. Leveransomfattning

| Nr | Del                       | Anmärkning                                   |
|----|---------------------------|----------------------------------------------|
| 1  | Ugnsautomatik ST 310      | Typerna kan skilja sig beroende på utförande |
| 2  | Hållare för ugnsautomatik | Monteras på ugnen eller väggen               |
| 3  | Skruvar för hållare       | Monteras på ugnen eller väggen               |
| 4  | USB-minne                 | Dataöverföring av registrerade mätvärden     |
| 5  | Bruksanvisning            |                                              |

### 2. Beskrivning av ugnsautomatik

#### 2.1. Produktegenskaper

- Perfekt för keramiktillämpningar
- 1-zonsstyrning
- 32 program
- 2 reglerade uppvärmningsramper, 1 reglerad utjämningstid och 1 reglerad avkylningsramp
- Utjämningstider upp till 99 h, 59 min
- Temperaturändringshastigheter från 1 till 999 °C/h, samt "FULL"
- Programmet kan ändras under drift
- Tangentlås
- Startfördröjningstid upp till 99 h 59 min
- Funktion Program-paus
- Funktion Program-framåt
- Återupptagning av ugnsdrift efter strömavbrott
- Visning av energiförbrukning
- Larmfunktion med akustiskt larm
- Temperaturvisning i °C eller °F
- Inbyggd WiFi-modul för anslutning till trådlöst nätverk och användning av ROHDE myKiln App (se avsnitt 8.1 och 8.2)
- USB-gränssnitt för registrering av mätvärden (se avsnitt 8.3 och 8.4)
- SolarReady: Som tillval hysteresfunktion för solcellssystem (se avsnitt 6.3)

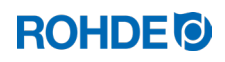

## 2.2. Teknisk information

| Information          | Beskrivning                                                           |
|----------------------|-----------------------------------------------------------------------|
| Skyddsklass          | 2                                                                     |
| Föroreningsgrad      | 2                                                                     |
| Skyddsklass          | IP50                                                                  |
| Matning              | 100–240 V, AC, 50–60 Hz, 1,0 A                                        |
| Säkring              | Finsäkring, 0,5 A trög, 5 mm x 20 mm, keramisk<br>ROHDE art.nr 704850 |
| Omgivningstemperatur | –5 °C till +30 °C                                                     |
| Vikt                 | 0,5 kg                                                                |
| Kapslingsmått        | Bredd 80/68 mm x höjd 165 mm x djup 28 mm                             |
| Kapslingsmaterial    | ABS-plast, flamskyddsmedel, UL 94V-0                                  |
| Hållarmaterial       | ABS-plast, flamskyddsmedel, UL 94V-0                                  |
| Anslutningskabel     | Längd 2 m, isolering PU, stickkontaktdon CPC-14                       |
| Termoelement         | Typ S (fabriksstandard)                                               |

## 2.3. WiFi-egenskaper för anslutning till ugnsautomatiken

| WLAN / WiFi   Egenskaper                |                                                                                                    |  |  |  |
|-----------------------------------------|----------------------------------------------------------------------------------------------------|--|--|--|
| Frekvens som stöds                      | 2,4 GHz                                                                                                    |  |  |  |
| Standarder som stöds                    | 802.11b / 802.11g / 802.11n (vid 2,4 GHz)                                                                                                    |  |  |  |
| Säkerhetsprotokoll som stöds            | WEP / WPA / WPA2                                                                                                    |  |  |  |
| Bithastighet                            | upp till 150 Mbit/s (vid 802.11n och 2,4 GHz)                                                                                                    |  |  |  |
| Integrerad enkel antenn                 | Ja                                                                                                    |  |  |  |
| Säkerhetsprotokoll som inte stöds       | Open WiFi/WPA2 Enterprise                                                                                                    |  |  |  |
| Specialfunktioner vid åtkomst till WiFi | Ingen möjlighet till uppkoppling om:<br>– en "Acceptanssida" (bekräftelse av<br>anslutningen/användarvillkoren) måste hanteras<br>efter att anslutningen har upprättats<br>– ett användarnamn och ett lösenord krävs för att<br>upprätta anslutningen. |  |  |  |

#### 2 3 1 4 17 -- 5 - 6 - 7 P 16 -- 8 - 9 15 --10 ◀ ▶ -11 **ROHDE** ST 310 Т 13 12 14

| 2.4.1. | Översikt ö | ver ugnsautor  | natiken      |
|--------|------------|----------------|--------------|
|        | 01010110   | voi agriodatoi | i locultor i |

| Pos. | Beskrivning                                                                                                    |
|------|----------------------------------------------------------------------------------------------------|
| 1    | USB-gränssnitt                                                                                                    |
| 2    | Indikatorlampa "USB-minne anslutet till USB-porten"                                                                 |
| 3    | Indikatorlampa "Uppvärmning aktiv" (en orange pixel blinkar i displayen)                                            |
| 4    | Symboler: "Temperatur (°C)", "Uppvärmningshastighet/kylningshastighet (°C/h)", "Tid (h.min)"                        |
| 5    | Indikatorlampa "Dataöverföring"                                                                                     |
| 6    | Översikt över programavsnitt (för förklaring, se följande avsnitt)                                                  |
| 7    | Indikatorlampan "Program körs"                                                                                      |
| 8    | Start-/stopptangent                                                                                                 |
| 9    | Öka värde<br>(tilläggsfunktion: "Program framåt" genom att trycka på tangenten och hålla den intryckt i 3 sekunder) |
| 10   | Hoppa framåt/fram                                                                                                   |
| 11   | Minska värde<br>(tilläggsfunktion: "Program-paus"-funktion genom att trycka på tangenten medan programmet körs)     |
| 12   | Nätströmbrytare                                                                                                    |
| 13   | Kabel med CPC-14-stickkontaktdon (för anslutning till ugn)                                                          |
| 14   | Säkring                                                                                                    |
| 15   | Hoppa bakåt/tillbaka (tilläggsfunktion: "Info"-tangent)                                                             |
| 16   | Tangent för att välja programminne                                                                                  |
| 17   | Huvuddisplay                                                                                                    |

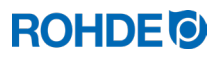

#### 2.4.2. Översikt över programavsnitt

På framsidan av ugnsautomatiken visas en schematisk representation av brännkurvan. Den består av olika programavsnitt. Statuslampan indikerar vilket programavsnitt som körs genom att den blinkar.

| Avsnitt                  | Beskrivning                      | Bild                                             |
|--------------------------|----------------------------------|--------------------------------------------------|
| to                       | Startfördröjningstid             | True O O                                         |
| Rmp₁                     | 1. Uppvärmningshastighet         |                                                  |
| Tmp₁                     | 1. Övergångspunkt                | $Rmp_2$                                          |
| Rmp₂                     | 2. Uppvärmningshastighet         |                                                  |
| Tmp₂                     | Sluttemperatur                   |                                                  |
| t2                       | Utjämningstid för sluttemperatur |                                                  |
| Rmp₃                     | Kylningshastighet                |                                                  |
| Sista<br>indikatorlampan | Indikering av programslut        | Rmp <sub>1</sub> t <sub>2</sub> Rmp <sub>3</sub> |

#### 2.5. Beskrivning av stickkontaktdon

Ugnsautomatiken ansluts till ugnen via ett 14-poligt stickkontaktdon. Det svarta 14-poliga hylsdonet för anslutning av ugnsautomatiken till ugnen sitter på ugnens anslutningslåda (nära anslutningen för elektrisk matning).

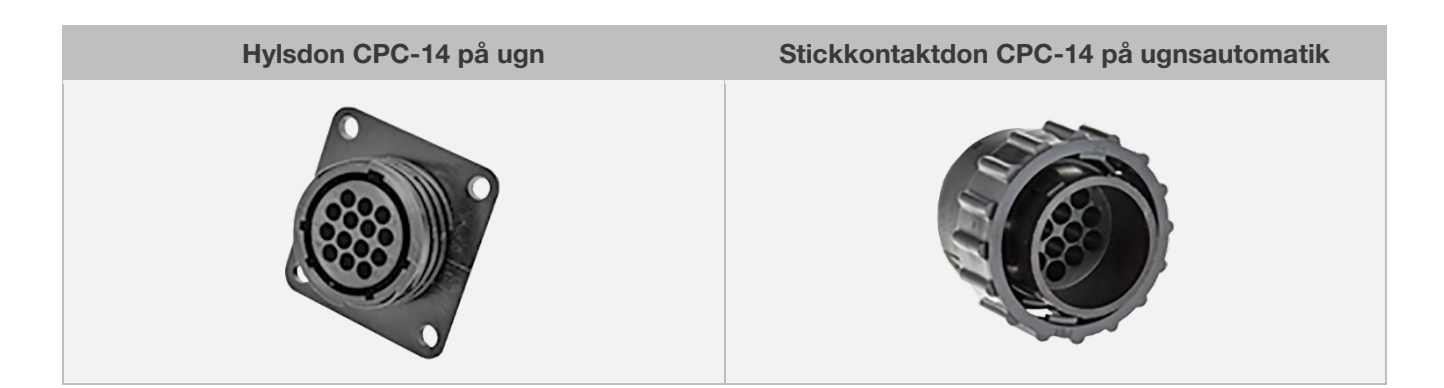

#### 2.6. Stifttilldelning på stickkontaktdon

| Stift nr | X = används | Beskrivning                         | Vy över stift i stickkontaktdonet |
|----------|-------------|-------------------------------------|-----------------------------------|
| 1        | Х           | Termoelement 1 (typ S) +            |                                   |
| 2        | Х           | Termoelement 1 (typ S) -            |                                   |
| 3        | _           | Används ej                          |                                   |
| 4        | _           | Används ej                          |                                   |
| 5        | _           | Används ej                          |                                   |
| 6        | _           | Används ej                          |                                   |
| 7        | _           | Används ej                          |                                   |
| 8        | Х           | Elektrisk matning L1 230 V AC       |                                   |
| 9        | Х           | Elektrisk matning N                 |                                   |
| 10       | _           | Används ej                          |                                   |
| 11       | _           | Används ej                          |                                   |
| 12       | Х           | Växlande utgång, säkerhetskontaktor |                                   |
| 13       | Х           | Växlande utgång, neutralledare      |                                   |
| 14       | Х           | Växlande utgång, zon 1              |                                   |

#### Notera:

- Varje växlande utgång kan styra högst 250–300 mA vid 230 V.
- För att styra större laster måste ett relä användas på utgången.
- Beläggningen av polerna i det motsvarande CPC-14-hylsdonet på ugnen kan variera beroende på ugnstillverkaren! Om detta inte beaktas kan det leda till skador på ugnsautomatiken och ugnen.

#### 2.7. Skyddskrets för ugnskontaktor

Spolen till en ugnskontaktor ska avstöras med hjälp av en varistor. För detta ändamål måste en varistor anslutas till varje kontaktor, direkt via spolens terminaler. ROHDE-keramikugnar levereras som standard utrustade på detta sätt. För ugnar från tredjepartstillverkare finns lämpliga produkter tillgängliga som tillbehör från respektive kontaktortillverkare.

#### Varning!

Om kontaktorerna inte avstörs med en varistor kan ugnsautomatiken skadas.

## 3. Säkerhetsanvisningar

#### 3.1. Allmän information

Följ alla säkerhets- och varningsavisningar för ugnsautomatiken och följ bruksanvisningen samt informationen på varningsskyltarna för den ugn som ugnsautomatiken är ansluten till.

Spara bruksanvisningen för ugnsautomatiken och bruksanvisningen för ugnen på sådant sätt att:

- anvisningarna är alltid tillgängliga för alla personer som arbetar med ugnen
- anvisningarna alltid finns nära ugnen.

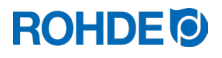

#### FARA

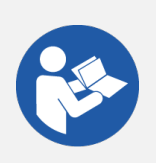

Om denna bruksanvisning inte följs kan det leda till dödsfall eller allvarliga person- och sakskador.

- ⇒ Följ anvisningarna i denna bruksanvisning!
- ⇒ Använd ugnsautomatiken endast om den är i tekniskt fullgott skick!
- $\Rightarrow$  Säkerställ att ugnsautomatiken är korrekt ansluten innan den startas.
- $\Rightarrow$  Följ bruksanvisningen för den ugn som ugnsautomatiken ska anslutas till.
- $\Rightarrow$  Följ säkerhetsanvisningarna från ugnstillverkaren.

#### FARA

Om du arbetar med ugnsautomatik och en ugn som inte är korrekt sammankopplade, eller med en ugnsautomatik eller en ugn med elektriska defekter, kan det leda till dödsfall eller till allvarliga person- och sakskador.

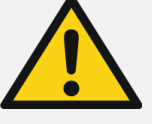

- ⇒ Kontrollera ugnen och ugnsautomatiken regelbundet för korrekt och felfritt tillstånd både före start och under drift.
- ⇒ Låt kontrollera ugnen och ugnsautomatiken regelbundet för korrekt och felfritt tillstånd (minst en gång om året).
- $\Rightarrow$  Sådana kontroller ska endast utföras av en elektriker.
- ⇒ Vid skador och defekter, ta inte ugnsautomatiken eller ugnen i drift respektive stäng av båda omedelbart.

#### FARA

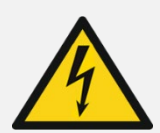

#### Allvarliga person- och sakskador eller dödsfall.

Koppla bort ugnen och ugnsautomatiken från den elektriska matningen före installation, rengöring, underhåll och reparationsarbeten.

#### VARNING

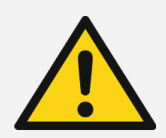

Allvarliga person- och sakskador kan uppstå om ugnsautomatiken placeras felaktigt.

Säkerställ att ugnsautomatiken aldrig placeras på ugnen, utan endast i den hållare som är avsedd för detta ändamål. Ugnsautomatiken får inte utsättas för direkt värme från ugnen i form av frånluft eller värmestrålning.

#### FÖRSIKTIGHET

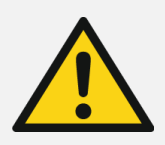

#### Person- och sakskador:

Öppna inte ugnsautomatikens kapsling. Det finns inga delar inuti kapslingen som ska underhållas av användaren.

#### 4.1. Allmänna säkerhetsanvisningar

| VARNING                                                                                                    |
|----------------------------------------------------------------------------------------------------|
| Allvarliga person- och sakskador kan uppstå om ugnsautomatiken placeras felaktigt.<br>Säkerställ att ugnsautomatiken aldrig placeras på ugnen, utan endast i den hållare som är<br>avsedd för detta ändamål. Ugnsautomatiken får inte utsättas för direkt värme från ugnen i<br>form av frånluft eller värmestrålning. |

#### 4.2. Montering av hållare

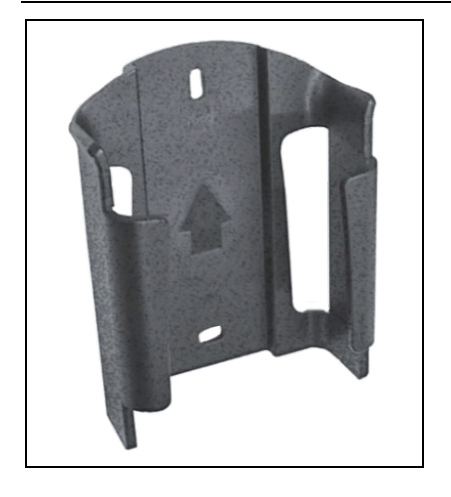

- ⇒ Ugnsautomatiken levereras med en passande hållare, som kan monteras på eller nära ugnen (t.ex. på väggen).
- $\Rightarrow$  Hållaren fixeras med 2 skruvar.
- ⇒ Observera pilens riktning när du monterar hållaren. Pilen ska vara riktad uppåt.
- $\Rightarrow$  Placera aldrig ugnsautomatiken på ugnen utan endast i sin hållare.
- ⇒ Vid montering av hållaren på ugnen ska själva hållaren monteras på en lämplig monteringsplatta eller på anslutningslådan. Följ bruksanvisningen för ugnen.
- ⇒ Vid väggmontering skruvas hållaren fast direkt på en vägg nära ugnen med de medföljande monteringskomponenterna.
- $\Rightarrow$  Monteringskomponenter ingår i leveransen.

### 4.3. Anslutning av anslutningskabel

| Steg | Beskrivning                                                                                                    | Vy över<br>stickkontaktdonet |
|------|----------------------------------------------------------------------------------------------------|------------------------------|
| 1    | Anslut stickkontaktdonet på ugnsautomatiken till motsvarande hylsdon på ugnen.                                                |                              |
| 2    | Stickkontaktdonet och hylsdonet är mekaniskt kodade och kan bara kopplas samman på ett sätt.                                  |                              |
| 3    | Den breda klacken på stickkontaktdonet måste vara vänd uppåt för att stickkontaktdonet ska kunna sättas i hylsdonet på ugnen. |                              |
| 4    | Du kan behöva rucka stickkontaktdonet lite tills det klickar i läge i hylsdonet.                                              |                              |
| 5    | Dra åt den yttre förskruvningsringen på stickkontaktdonet medurs.                                                             |                              |

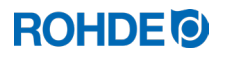

### 4.4. Förlängningskabel för ugnsautomatik

- Om hållaren för ugnsautomatiken sitter vid ugnen eller på väggen i närheten av ugnen kan anslutningskabeln förlängas med en förlängningskabel.
- Förlängningskabeln för ugnsautomatiken finns som tillbehör med längderna 2,5 meter, 5 meter eller maximalt 10 meter.
- Anmärkning: Förlängningskablar kan ge upphov till EMC-problem:
  - För att uppfylla kraven på elektromagnetisk kompatibilitet (EMC) bör längden på ugnsautomatikens anslutningskabel inte överstiga 3 meter.
  - Om ugnsautomatiken är ansluten till ugnen med en förlängningskabel, kontrollera att ingen elektrisk utrustning befinner sig i omedelbar närhet av kabeln (sådan utrustning kan ge upphov till ett elektromagnetiskt ströfält). Detta kan medföra en förlust av noggrannhet i temperaturregleringen på upp till 3 °C.

#### 4.5. Anmärkning avseende ugnar av annat fabrikat

Beläggningen av polerna i det motsvarande CPC-14-hylsdonet på ugnen kan variera beroende på ugnstillverkaren!

#### Varning!

Om beläggningen av polerna på ugnsautomatiken och ugnen inte överensstämmer finns det risk för skador på både ugnsautomatiken och ugnen.

### 5. Drift och manövrering

#### 5.1. Allmän manövrering

#### 5.1.1. Till- och frånslag av ugnsautomatik

Vippomkopplaren för till- och frånslag av ugnsautomatiken sitter på kapslingens undersida.

| Tillslag av ugnsa                          | utomatik | Frånslag av ugnsautomatik                  |
|--------------------------------------------|----------|--------------------------------------------|
| Ställ vippomkopplaren<br>i läge <b>"I"</b> | Rom      | Ställ vippomkopplaren<br>i läge <b>"0"</b> |

## 5.1.2. Tangentlås

| Steg       | Åtgärd                                                                                                    | Displayvisning |  |  |  |
|------------|----------------------------------------------------------------------------------------------------|----------------|--|--|--|
| Upplåsning | av tangenter                                                                                                    |                |  |  |  |
| 1          | Om någon tangent trycks in och "LOC" visas på displayen är tangenterna<br>låsta.                                                            | LOC            |  |  |  |
| 2          | Tryck på tangenterna () och () och håll dem intryckta i 5 sekunder tills<br>"ULOC" visas på huvuddisplayen. Därmed är tangenterna upplåsta. |                |  |  |  |
| Låsning av | Låsning av tangenter                                                                                                    |                |  |  |  |
| 1          | Tryck på tangenterna ( ) och ( ) och håll dem intryckta i 5 sekunder tills "LOC" visas på huvuddisplayen.                                   | LOC            |  |  |  |
| 2          | Om någon tangent trycks in och "LOC" visas på displayen är tangenterna<br>låsta.                                                            | LOC            |  |  |  |

## 5.1.3. Snabbguide

| Steg        | Åtgärd                                                                                                    |  |  |  |
|-------------|----------------------------------------------------------------------------------------------------|--|--|--|
| Sätt på ugr | Sätt på ugnsautomatiken                                                                                                    |  |  |  |
| 1           | Slå på ugnsautomatiken genom att trycka på vippomkopplaren på undersidan och vänta på att ugnstemperaturen visas.                      |  |  |  |
| Anropa och  | starta brännprogrammet eller avsluta det                                                                                               |  |  |  |
| 2           | Kontrollera de inställda programvärdena före varje programstart.                                                                       |  |  |  |
| 3           | Använd tangenten $igodot$ för att anropa brännprogrammen.                                                                              |  |  |  |
| 4           | Använd tangenterna 💌 eller 🌢 för att välja brännprogram.                                                                               |  |  |  |
| 5           | Starta det valda brännprogrammet med tangenten 🗪. Indikatorlampan ovanför tangenten 🗭 tänds.                                           |  |  |  |
| 6           | Avsluta brännprocessen genom att trycka på tangenten 💌 igen. Indikatorlampan ovanför tangenten 🗪 slocknar.                             |  |  |  |
| Ändring av  | brännprogram                                                                                                    |  |  |  |
| 7           | Använd tangenten 🕑 för att anropa brännprogrammet på nytt.                                                                             |  |  |  |
| 8           | Med tangenten 🕑 kan du anropa bränndata på nytt.                                                                                       |  |  |  |
| 9           | Du kan ändra bränndata med tangenterna 💌 eller 🌢-knapparna.                                                                            |  |  |  |
| 10          | Tryck på tangenten 🕑 för att gå vidare till nästa brännparameter.                                                                      |  |  |  |
| 11          | Tryck på tangenten 🕙 för att återgå till föregående värde.                                                                             |  |  |  |
| 12          | Med tangenten 🔎 kan du avsluta programmeringsläget och starta brännprocessen omedelbart.<br>Alla utförda ändringar sparas automatiskt. |  |  |  |

### 5.1.4. Inställning av datum och tid

#### Allmän information

- En batteribuffrad realtidsklocka för visning av datum och tid är inbyggd i ugnsautomatiken.
- Skottår beaktas.
- Omställning mellan sommartid och vintertid måste göras manuellt.
- Batteriet har en livslängd på cirka 10 år.

#### Inställning av datum och tid

| Steg        | Display              | Beskrivning                                                                                                    | Anmärkning                                                                                                    |  |  |  |  |
|-------------|----------------------|----------------------------------------------------------------------------------------------------|----------------------------------------------------------------------------------------------------|--|--|--|--|
| Inställning | Inställning av datum |                                                                                                    |                                                                                                    |  |  |  |  |
| 1           |                      | Stäng av ugnsautomatiken.                                                                                                    | Inställning kan inte göras medan<br>brännprocessen pågår.                                                                                                    |  |  |  |  |
| 2           |                      | Tryck på tangenten 🕙 och slå på ugnsautomatiken.                                                                                                    |                                                                                                    |  |  |  |  |
| 3           |                      | Håll tangenten 🕙 intryckt medan<br>ugnsautomatiken startar.                                                                                                    |                                                                                                    |  |  |  |  |
| 4           |                      | Håll därefter tangenten  intryckt i cirka<br>3 sekunder, tills datumet visas. Datumet<br>visas på huvuddisplayen och inleds med<br>årssiffran.                                                                                                    | Datumet representeras i formatet<br>"ÅÅ.MM.DD" (år.månad.dag), men<br>endast "ÅÅ.MM" visas på<br>huvuddisplayen. Genom att gå framåt<br>med tangenten 🕑 visas "TT" separat<br>på huvuddisplayen. |  |  |  |  |
| 5           |                      | Det numeriska värdet för året blinkar<br>först.                                                                                                    |                                                                                                    |  |  |  |  |
| 6           | 22.01                | Använd tangenten 🕙 eller 🕩 för att välja det blinkande numret.                                                                                                    |                                                                                                    |  |  |  |  |
| 7           | 23.02                | Använd tangenterna () och () för att<br>ändra det blinkande numeriska värdet.                                                                                                    |                                                                                                    |  |  |  |  |
| 8           | 23.02                | Använd tangenten 🕑 för att växla från år<br>till månad och från månad till dag.                                                                                                    |                                                                                                    |  |  |  |  |
| 9           | 01                   | Det sista numeriska värdet för dagen för<br>det aktuella datumet visas separat på<br>huvuddisplayen efter att du har gått ett<br>steg framåt.                                                                                                    |                                                                                                    |  |  |  |  |
| 10          | 01                   | Du kan nu antingen använda<br>tangenten i för att ställa in tiden, eller<br>vänta cirka 15 sekunder. Displayen på<br>ugnsautomatiken blir då mörk i 2–3<br>sekunder och ugnsautomatiken startar<br>därefter om automatiskt. Efter omstarten<br>är ugnsautomatiken klart för normal drift<br>igen. | Datumet sparas automatiskt efter<br>omstart enligt den senaste inställningen.                                                                                                    |  |  |  |  |
| Inställning | av tid               |                                                                                                    |                                                                                                    |  |  |  |  |
| 11          | 07.45                | Tryck på tangenten 🕑 på den blinkande<br>dagindikeringen för att komma till tiden.                                                                                                    | Av tekniska orsaker visas en punkt<br>mellan värdena för timmar och minuter<br>på displayen, inte kolon som är det<br>korrekta tecknet i tidsangivelser.                                         |  |  |  |  |
| 12          |                      | Det numeriska värdet för timme blinkar<br>först.                                                                                                    |                                                                                                    |  |  |  |  |

| Steg | Display | Beskrivning                                                                                                    | Anmärkning                                                                          |
|------|---------|----------------------------------------------------------------------------------------------------|-------------------------------------------------------------------------------------|
| 13   | 07.45   | Använd tangenten 🕙 eller 🕑 för att välja det blinkande numret.                                                                               |                                                                                     |
| 14   | 08.55   | Använd tangenterna () och () för att<br>ändra det blinkande numeriska värdet.                                                                |                                                                                     |
| 15   | 22      | Använd tangenten 🕑 för att växla från timme till minut och från minut till sekund.                                                           |                                                                                     |
| 16   | 22      | Det sista numeriska värdet för sekunden i<br>den aktuella tiden visas separat på<br>huvuddisplayen efter att du har gått ett<br>steg framåt. |                                                                                     |
| 17   | 22      | Du kan nu antingen använda tangenten                                                                                                    | Datum och tid sparas automatiskt efter<br>omstart enligt den senaste inställningen. |

## 5.1.5. INFO-tangenten (i)

#### Allmän beskrivning:

Infotangenten (i) kan när som helst tryckas in för att visa ytterligare information. Det spelar ingen roll om ugnsautomatiken vid tillfället kör ett program eller inte.

#### Notera:

- ⇒ Om ingen ytterligare tangent trycks in efter att INFO-tangenten (i) har tryckts in återgår INFO-displayen till normal visning efter 10 sekunder (aktuell ugnstemperatur).
- $\Rightarrow$  INFO-visningen kan avslutas omedelbart genom en tryckning på tangenten  $\bigcirc$  eller  $\bigcirc$  eller  $\bigcirc$ .

| INFO-tangenten $(i)$  | Beskrivning                                                                                      |
|-----------------------|--------------------------------------------------------------------------------------------------|
| Tryck 1x på tangenten | Den maximala temperaturen i det aktuella programmet visas.                                       |
| Tryck 2x på tangenten | Det aktuella värdet på förbrukad energi i kWh visas (parameter P14 måste vara korrekt inställd). |
| Tryck 3x på tangenten | Aktuellt börvärde för regleringen visas.                                                         |
| Tryck 4x på tangenten | Ugnsautomatiken återgår till utgångsdisplayen och visar aktuell temperatur på nytt.              |

#### Manövrering:

| Steg | Displayvisning | Symbol                                                 | Beskrivning                                                                                                    |
|------|----------------|--------------------------------------------------------|----------------------------------------------------------------------------------------------------|
| 1    | 8.8.8.8.       | <ul><li>○ °C</li><li>○ °C/hr</li><li>○ h.min</li></ul> | <ul><li>Efter tillslag utför ugnsautomatiken ett displaytest.</li><li>Alla indikeringar och symboler tänds.</li><li>Ett kort signal hörs.</li></ul>                                                                                                    |
| 2    | F 1.0 0        | ○ °C<br>○ °C/hr<br>○ h.min                             | <ul> <li>Ugnsautomatiken visar versionsnumret hos den inbyggda<br/>programvaran.</li> <li>Om du kontaktar vårt tekniska kundsupport krävs följande<br/>information:         <ul> <li>Versionsnummer hos den inbyggda programvaran</li> <li>Enhetens serienummer</li> </ul> </li> </ul> |
| 3    | EC.S           | ○ °C<br>○ °C/hr<br>○ h.min                             | <ul> <li>Därefter visas inställningen för termoelementtyp.</li> <li>Den typ som visas måste motsvara den typ av termoelement som<br/>är installerad i ugnen, dvs. typ S, R, K eller N.</li> </ul>                                                                                      |
| 4    | 20             | ○ °C○ °C/hr○ h.min                                     | <ul><li>Slutligen visas ugnstemperaturen på displayen.</li><li>Då ska inga andra delar av displayen lysa.</li></ul>                                                                                                    |

### 5.2.1. Displayvisningar efter tillslag

## 5.2.2. Visning av "Uppvärmning" i brännförlopp

| Displayvisning | Symbol                                                 | Beskrivning                                                                                                    |
|----------------|--------------------------------------------------------|----------------------------------------------------------------------------------------------------|
| 310_           | <ul><li>○ °C</li><li>○ °C/hr</li><li>○ h.min</li></ul> | Under bränning indikerar den orange lysande punkten (decimaltecknet) till<br>höger om temperaturdisplayen ("310") att ugnen värms upp. |

#### 5.3.1. Fabriksinställda program (keramik)

De 4 förinställda programmen är rekommendationer och bör granskas och justeras utgående från de material du använder. I ugnsautomatiken finns totalt upp till 32 programplatser tillgängliga för individuell programtilldelning.

| Program nr | Beskrivning                    | Startfördröjningstid<br>t <sub>o</sub><br>(h.min) | 1. Uppvärmningshastighet<br>Rmp₁<br>(°C/h) | 1. Övergångspunkt<br>Tmp₁<br>(°C) | 2. Uppvärmningshastighet<br>Rmp₂<br>(°C/h) | Sluttemperatur<br>Tmp₂<br>(°C) | Utjämningstid för<br>sluttemperatur t2<br>(h.min) | Kylningshastighet<br>Rmp₃<br>(°C/h) |
|------------|--------------------------------|---------------------------------------------------|--------------------------------------------|-----------------------------------|--------------------------------------------|--------------------------------|---------------------------------------------------|-------------------------------------|
| 1          | Inbränning<br>1050 °C          | 00.00                                             | 100                                        | 1050                              | FULL                                       | 1050                           | 01.30                                             | FULL                                |
| 2          | Skröjbränning<br>950 °C        | 00.00                                             | 60                                         | 600                               | 100                                        | 950                            | 00.00                                             | FULL                                |
| 3          | Lergods<br>1050 °C             | 00.00                                             | 150                                        | 900                               | 100                                        | 1050                           | 00.30                                             | FULL                                |
| 4          | Stengods<br>1250 °C            | 00.00                                             | 150                                        | 900                               | 60                                         | 1250                           | 00.05                                             | FULL                                |
| 5–32       | Tillgängliga för egna program! |                                                   |                                            |                                   |                                            |                                |                                                   |                                     |

#### Anmärkning avseende program nr 1:

- ⇒ Förinställt program nr 1 "Inbränning", används för:
  - den första bränningen i ugnen efter idrifttagning
  - efter byte av värmespiral (oxidationsbränning)
  - inbränning av nytt sättmaterial (stöd och plattor).
- ⇒ Vid användning av program nr 1 "Inbränning" måste ugnens till- och frånluftsöppningar vara öppna. Se även bruksanvisningen för ugnen.

#### 5.3.2. Allmän information om brännprogram

- De 4 program som är förinställda i ugnsautomatiken är enkla exempelprogram för skröj-, lergods- och stengodsbränning. Dessa program måste kontrolleras före bränningen för att vid behov anpassa bränningstemperaturen, uppvärmningshastigheten och utjämningstiden till de material som används.
- I ugnsautomatiken finns totalt upp till 32 programplatser tillgängliga för individuell programtilldelning. De 4 förinställda programmen kan också fritt ersättas av egna program.
- Programmen kan skilja sig kraftigt beroende på de använda keramiska massorna, engoberna, glasyrerna och dekorfärgerna, på typ, storlek och prestanda hos den ugn som används, på beskickning, typ och mäng av bränngods m.m. Därför går det inte att ge några generella rekommendationer.
- För att undvika onödig förslitning av värmespiralerna och ugnsfodret och för att uppnå repeterbara brännresultat rekommenderas inte den oreglerade uppvärmningsrampen med "FULL/SKIP".

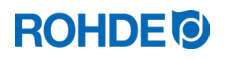

| Nr | Beskrivning                                                                                                    | Kommentarer                                                                                                    |  |  |  |
|----|----------------------------------------------------------------------------------------------------|----------------------------------------------------------------------------------------------------|--|--|--|
| 1  | Efter att startfördröjningstiden to<br>har löpt ut startar<br>brännprogrammet.                                                                                                    | Om ingen startfördröjningstid anges startar brännprogrammet omedelbart.                                                                                                    |  |  |  |
| 2  | Temperaturökningen sker med den<br>1:a inmatade och stigande<br>temperaturändringshastigheten<br>Rmp1 fram till den 1:a<br>övergångspunkten Tmp1.                                          | <ul> <li>⇒ Temperaturändringshastigheten ställs in i värden från 1 till<br/>999 °C/h eller som "FULL" (maximal uppvärmning), eller "END"<br/>(programslut).</li> <li>⇒ Om den inmatade temperaturen Tmp₁ är lägre än den aktuella<br/>temperaturen i ugnskammaren hoppas Rmp₁ och Tmp₁<br/>automatiskt över i brännprogrammet vid programstart och<br/>ugnsautomatiken startar med den 2:a uppvärmningshastigheten<br/>Rmp₂.</li> </ul> |  |  |  |
| 3  | Efter den 1:a övergångspunkten<br>Tmp1 fortsätter programmet med<br>2:a inmatade positiva<br>temperaturändringshastigheten<br>Rmp2 (uppvärmning) tills ugnen når<br>sluttemperaturen Tmp2. | <ul> <li>⇒ Temperaturändringshastigheten ställs in i värden från 1 till<br/>999 °C/h eller som "FULL" (maximal uppvärmning), eller "END"<br/>(programslut).</li> <li>⇒ Temperaturen anges i värden mellan 0 °C och 1400 °C<br/>(beroende på ugnsmodell och ugnens maximala temperatur).</li> </ul>                                                                                                    |  |  |  |
| 4  | Efter att ha nått sluttemperaturen<br>Tmp2 förblir ugnen vid denna<br>temperatur under den inställda<br>utjämningstiden t2.                                                                | <ul> <li>⇒ Utjämningstiden anges i värden mellan 00:00 h (ingen utjämningstid) och 99:59 h.</li> <li>⇒ Under utjämningstiden visas växelvis ugnstemperaturen och den återstående utjämningstiden på displayen med ett växlingsintervall på 15 sekunder.</li> </ul>                                                                                                    |  |  |  |
| 5  | Ugnsautomatiken följer sedan<br>kylningshastigheten Rmp3, tills<br>programmet är slut.                                                                                                    |                                                                                                    |  |  |  |
|    | programmet är slut.<br>Tmp <sub>2</sub><br>Rmp <sub>2</sub><br>Tmp <sub>1</sub><br>t <sub>0</sub><br>Rmp <sub>1</sub><br>t <sub>2</sub><br>Rmp <sub>3</sub>                                |                                                                                                    |  |  |  |

## 5.4.1. Ändring av brännprogram

| Nr | Display | Symbol                                                     | Betydelse                                                                                                    | Beskrivning                                                                                                    |
|----|---------|------------------------------------------------------------|----------------------------------------------------------------------------------------------------|----------------------------------------------------------------------------------------------------|
| 0  | 20      | O °C<br>O °C/hr<br>O h.min                                 | Inget program<br>körs                                                                                                    | <ul> <li>Om ingen bränning pågår är inga<br/>indikeringslampor tända.</li> <li>Huvuddisplayen visar den aktuella<br/>temperaturen i ugnskammaren.</li> </ul>                                                                                                    |
| 1  | Pr. 1   | O °C<br>O °C/hr<br>O h.min                                 | Val av<br>programminne                                                                                                    | Tryck på tangenten (P) för att välja<br>programminnet för brännprogrammet.                                                                                                    |
| 2  | Pr. 2   | ○ °C<br>○ °C/hr<br>○ h.min                                 | Val av<br>programnummer                                                                                                    | <ul> <li>Tryck på tangenterna och r för att välja önskat programnummer.</li> <li>Tryck på tangenten för att välja det programnummer som ska ändras.</li> </ul>                                                                                                    |
| 3  | 20      | <ul><li>○ °C</li><li>○ °C/hr</li><li>○ h.min</li></ul>     | Ugnskammar-<br>temperatur                                                                                                    | Först visas den aktuella<br>ugnskammartemperaturen.                                                                                                    |
| 4  |         |                                                            | Programsteg<br>tillbaka                                                                                                    | <ul> <li>Tryck på tangenten för att gå tillbaka ett steg till föregående värde.</li> <li>För att välja ett nytt programnummer från programminnet, tryck på tangenten för att återgå till "Ugnskammartemperatur (nr 3)" och tryck sedan på tangenten för att återgå till programminnet.</li> <li>För att ytterligare anpassa programmeringen, fortsätt med steg nr 5.</li> </ul>                                                                                                    |
| 5  | 20      |                                                            | Fortsatt programmering                                                                                                    | Tryck på tangenten 🕑 för att välja nästa programsteg.                                                                                                    |
| 6  | 00.00   | <ul> <li>○ °C</li> <li>○ °C/hr</li> <li>● h.min</li> </ul> | Ange<br>startfördröjningstid to<br>$\frac{Tmp_2}{Rmp_2}$ $\frac{Tmp_1}{Tmp_1}$ $\frac{t_0}{t_2}$ $\frac{Tmp_1}{Rmp_1}$ $\frac{t_2}{Tmp_3}$ | <ul> <li>Tryck på tangenterna och för att välja startfördröjningstid.</li> <li>Av tekniska orsaker visas en punkt mellan värdena för timmar och minuter på displayen, inte kolon som är det korrekta tecknet i tidsangivelser.</li> <li>Om du inte anger en startfördröjningstid eller om "DD.DD" visas på displayen startar brännprogrammet omedelbart efter att du har tryckt på tangenten och ingstider upp till "99.59 (h.min)".</li> <li>Tryck på tangenten för att välja nästa programsteg.</li> </ul> |

| Nr | Display       | Symbol                                                     | Betydelse                                                                                                    | Beskrivning                                                                                                    |  |
|----|---------------|------------------------------------------------------------|----------------------------------------------------------------------------------------------------|----------------------------------------------------------------------------------------------------|--|
| 7  | <i>150</i>    | O °C<br>O °C/hr<br>O h.min                                 | 1. Ange<br>uppvärmningshastighet<br>Rmp1                                                                                                    | <ul> <li>Tryck på tangenterna</li></ul>                                                                                                    |  |
| 8  | 600           | <ul> <li>○ °C</li> <li>○ °C/hr</li> <li>○ h.min</li> </ul> | 1. Ange<br>övergångspunkten<br>Tmp1                                                                                                    | <ul> <li>Tryck på tangenterna</li></ul>                                                                                                    |  |
| 9  | 100           | O °C<br>O °C/hr<br>O h.min                                 | 2. Ange<br>uppvärmningshastighet<br>Rmp2<br>Tmp2<br>Tmp1<br>to<br>Rmp1<br>t2 Rmp3                                                                                                    | <ul> <li>Tryck på tangenterna och right för att välja temperaturändringshastighet.</li> <li>Temperaturändringshastigheten visas på huvuddisplayen som: <ul> <li><i>I – 999</i>" (°C/h), "FULL" (maximal temperaturändringshastighet) eller "END" (programslut).</li> <li>Tryck på tangenten right för att välja nästa programsteg.</li> </ul> </li> </ul>                                                                                                    |  |
| 10 | 1000          | <ul> <li>○ °C</li> <li>○ °C/hr</li> <li>○ h.min</li> </ul> | Ange sluttemperatur<br>Tmp2<br>Tmp2<br>Rmp2<br>Tmp1<br>to<br>Rmp1<br>tz Rmp3                                                                                                    | <ul> <li>Tryck på tangenterna (a) och (v) för att välja temperatur.</li> <li>Temperaturen visas på huvuddisplayen som: "D – 1400" (°C). Detta varierar med ugnsmodell och ugnens maximala temperatur.</li> <li>Tryck på tangenten (b) för att välja nästa programsteg.</li> </ul>                                                                                                    |  |
| 11 | <i>00.1</i> 5 | <ul> <li>○ °C</li> <li>○ °C/hr</li> <li>• h.min</li> </ul> | Ange utjämningstid för<br>sluttemperatur t <sub>2</sub><br>Tmp <sub>2</sub><br>Rmp <sub>2</sub><br>Tmp <sub>1</sub><br>t <sub>0</sub><br>Rmp <sub>1</sub><br>t <sub>2</sub><br>Rmp <sub>3</sub> | <ul> <li>Tryck på tangenterna   och   för att välja utjämningstid.</li> <li>Av tekniska orsaker visas en punkt mellan värdena för timmar och minuter på displayen, inte kolon som är det korrekta tecknet i tidsangivelser.</li> <li>Utjämningstid för sluttemperatur visas på huvuddisplayen som:<br/>"DD.DD – 99.59" (h.min).</li> <li>Under utjämningsfasen visas växelvis ugnstemperaturen och den återstående utjämningstiden på displayen med ett växlingsintervall på 15 sekunder.</li> <li>Tryck på tangenten   för att välja nästa programsteg.</li> </ul> |  |

| Nr | Display | Symbol                                                 | Betydelse                                                                                                    | Beskrivning                                                                                                    |
|----|---------|--------------------------------------------------------|----------------------------------------------------------------------------------------------------|----------------------------------------------------------------------------------------------------|
| 12 | FULL    | O °C<br>O °C/hr<br>O h.min                             | Ange kylningshastighet<br>Rmp <sub>3</sub><br>Tmp <sub>2</sub><br>$Tmp_1$<br>$Tmp_1$<br>$Tmp_1$<br>$Tmp_1$<br>$Tmp_1$<br>$Tmp_1$<br>$Tmp_1$<br>$Tmp_1$<br>$Tmp_1$<br>$Tmp_1$<br>$Tmp_2$<br>$Tmp_2$<br>$Tmp_2$<br>$Tmp_2$<br>$Tmp_2$<br>$Tmp_2$<br>$Tmp_2$<br>$Tmp_2$<br>$Tmp_2$<br>$Tmp_2$<br>$Tmp_2$<br>$Tmp_2$<br>$Tmp_2$<br>$Tmp_2$<br>$Tmp_2$<br>$Tmp_2$<br>$Tmp_2$<br>$Tmp_2$<br>$Tmp_2$<br>$Tmp_1$<br>$Tmp_2$<br>$Tmp_1$<br>$Tmp_2$<br>$Tmp_2$<br>$Tmp_2$<br>$Tmp_2$<br>$Tmp_2$<br>$Tmp_2$<br>$Tmp_2$<br>$Tmp_1$<br>$Tmp_1$<br>$Tmp_2$<br>$Tmp_2$<br>$Tmp_2$<br>$Tmp_2$<br>$Tmp_2$<br>$Tmp_2$<br>$Tmp_2$<br>$Tmp_2$<br>$Tmp_2$<br>$Tmp_2$<br>$Tmp_2$<br>$Tmp_2$<br>$Tmp_1$<br>$Tmp_2$<br>$Tmp_1$<br>$Tmp_2$<br>$Tmp_2$ | <ul> <li>Tryck på tangenterna  och  för att välja kylningshastighet.</li> <li>Kylningshastigheten visas på huvuddisplayen som: "I – 999" (°C/h), "FULL" (oreglerad kylningshastighet) eller "END" (programslut).</li> <li>Om du anger "FULL" vid kylningshastigheten kommer värmeelementen att stängas av och ugnen kommer naturligtvis att börja svalna.</li> <li>Om du inte anger "END" (programslut) vid kylningshastigheten avslutas temperaturregleringen i ugnsautomatiken vid 150 °C och huvuddisplayen visar sedan slutet av bränningen. Avsluta alternativt bränningen genom att trycka på tangenten  igen.</li> <li>Tryck på tangenten  för att slutföra programinmatningen.</li> </ul> |
| 13 | 20      | <ul><li>○ °C</li><li>○ °C/hr</li><li>○ h.min</li></ul> | Avsluta programmering                                                                                                    | Programmeringen avslutas och<br>ugnsautomatiken återgår till normalvisning på<br>huvuddisplayen.                                                                                                    |

\*Håll tangenten 🕙 eller 👽 intryckt för att snabbt växla mellan de visade värdena.

#### Notera:

- Ugnsautomatiken sparar automatiskt alla variabla värden i brännkurvan.
- Om du inte trycker på någon tangent inom 20 sekunder återgår ugnsautomatiken automatiskt till normalvisning. Alla ändringar accepteras automatiskt och sparas i minnet.
- Alternativt kan man avsluta programmeringsläget med tangenten 💌 och starta brännprocessen omedelbart. Alla utförda ändringar sparas automatiskt.

#### 5.4.2. Programmering av temperaturändringshastigheterna "FULL" och "END"

När du programmerar den 1:a uppvärmningshastigheten Rmp<sub>1</sub>, den 2:a uppvärmningshastigheten (Rmp<sub>2</sub>) och kylningshastighet (Rmp<sub>3</sub>), programmera även "FULL" och "END".

#### "FULL":

- ⇒ Betyder snabbast möjliga uppvärmning eller oreglerad, naturlig svalning när värmeelementen är avstängda.
- ⇒ Värdet "FULL" ligger ett steg ovanför värdet "999 °C/h". Håll tangenten 🌢 eller 文 intryckt för att snabbt växla mellan de visade värdena.

#### "END":

- $\Rightarrow$  Avslutar brännprogrammet.
- ⇒ Brännprogrammet avslutas med den uppvärmnings- eller kylningshastighet (Rmp<sub>x</sub>) där "END" har programmerats. Om du inte anger "END" (programslut) vid kylningshastigheten avslutas temperaturregleringen i ugnsautomatiken vid 150 °C och huvuddisplayen visar sedan slutet av bränningen. Avsluta alternativt bränningen genom att trycka på tangenten igen.
- $\Rightarrow$  Efter att "END" har programmerats kan inga ytterligare programsteg\_väljas.
- ⇒ Värdet "END" ligger ett steg under värdet "1 °C/h". Håll tangenten ▲ eller ♥ intryckt för att snabbt växla mellan de visade värdena.

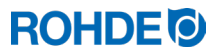

## 5.5.1. Starta och stoppa med 🗩

| Steg                  | Beskrivning                                                                                                    |
|-----------------------|----------------------------------------------------------------------------------------------------|
| Starta brännprocessen | Starta brännprocessen genom att trycka på tangenten 🔎. Den pågående bränningen signaleras av den upplysta indikeringen ovanför tangenten 🔎.                                                                                 |
| Stoppa brännprocessen | Avsluta brännprocessen genom att trycka på tangenten 🗪. Du kan stoppa brännprocessen i förtid när som helst genom att trycka på tangenten 🗭 igen. Indikatorlampan för den pågående bränningen ovanför tangenten 🗭 slocknar. |

#### 5.5.2. Allmän information

- $\Rightarrow$  Innan du börjar rekommenderas att du kontrollerar programvärdena med tangenten  $\bigcirc$ .
- ⇒ Om ugnen inte kan följa den önskade ökningen i en reglerad ramp pausar ugnsautomatiken vid temperaturen tills ugnen har nått den önskad måltemperatur (indikatorlampan ovanför tangenten fortsätter att lysa under denna tid). När temperaturen har uppnåtts återupptas rampen. Denna process kan upprepas, vilket förlänger rampens faktiska varaktighet.
- ⇒ Om en ugn används av flera personer är det bra att i närheten av ugnen sätta upp listor över de brännprogram som används.

| Funktion                  | Beskrivning                                                                                                    |
|---------------------------|----------------------------------------------------------------------------------------------------|
| Programfördröjning "to"   | Du kan använda programfördröjningen "to" eller startfördröjningstid för att starta brännprogrammet med en viss tidsfördröjning (vid en viss tidpunkt). Se avsnitt 6.1.3.                                                                        |
| Funktionen Program-framåt | Håll tangenten 🕑 intryckt i 3 sekunder för att växla till funktionen Program-<br>framåt under bränning. Ugnsautomatiken avger en kort signal och växlar<br>omedelbart till nästa programavsnitt. Se avsnitt 6.1.4.                              |
| Funktionen Program-paus   | Aktivera funktionen Program-paus genom att hålla<br>tangenten (III) intryckt i 3 sekunder. Ugnsautomatiken avger en kort ljudsignal<br>två gånger, det pågående programmet pausas och aktuell ugnstemperatur<br>upprätthålls. Se avsnitt 6.1.5. |

#### 5.5.3. Ytterligare funktioner

### 5.6. Nedkylning/avslutning av brännprocessen

Efter att bränningen har slutförts stängs ugnen av när temperaturen understiger under 150 °C och den börjar svalna naturligt.

#### **Displayvisning:**

| Villkor         | Display 1                  | Display 2                  | Programavsnitt                | Beskrivning                                                                                                    |
|-----------------|----------------------------|----------------------------|-------------------------------|----------------------------------------------------------------------------------------------------|
| under 150 °C    | 149                        | HOĿ                        | Tmp2                          | → Så länge ugnstemperaturen är<br>under 150 °C men över 40 °C<br>växlar displayen mellan<br>displayvisning 1 och 2 med                                                                      |
| ∝<br>över 40 °C | O °C<br>O °C/hr<br>O h.min | ○ °C<br>○ °C/hr<br>○ h.min | to<br>Rmp1 t2 Rmp3            | ett intervall på 5 sekunder.<br>⇒ Avsluta alternativt bränningen<br>genom att trycka på<br>tangenten • igen.                                                                                |
| under 40 °C     | 39                         | End                        | Tmp2                          | <ul> <li>⇒ När ugnen har svalnat till<br/>under 40 °C växlar displayen<br/>mellan displayvisning 1 och 2<br/>med ett intervall på 5<br/>sekunder.</li> <li>⇒ Genom att trycka på</li> </ul> |
| rumstemperatur  | O °C<br>O °C/hr<br>O h.min | O °C<br>O °C/hr<br>O h.min | to<br>I<br>Rmp1<br>t2<br>Rmp3 | tangenten (••) kan du nu sätta<br>ugnsautomatiken i viloläge.<br>Detta innebär att<br>ugnsautomatiken är redo för<br>en ny bränning (alternativt kan<br>enheten stängas av).                |

## 6. Manövreringsanvisning

#### 6.1. Brännprocess

## 6.1.1. Allmän användning med tangenten 💌

- $\Rightarrow$  Starta brännprocessen genom att trycka på tangenten  $\textcircled{\bullet}$ . Den aktuella bränningen visas av indikeringen "Program körs" ovanför tangenten  $\textcircled{\bullet}$ .
- ⇒ Avsluta brännprocessen när som helst genom att trycka på tangenten 🕑 igen. Därmed släcks indikeringen "Program körs" ovanför tangenten 🖭.
- ⇒ Starta brännprocessen igen genom att trycka på tangenten 🖭. Vid omstart startar brännprogrammet om från början.
- ⇒ Efter en omstart kan du använda funktionen Program-framåt (se avsnitt 6.1.4) för att hoppa över enskilda steg i programmet tills önskat programsteg visas igen.

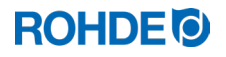

## 6.1.2. Manövrering via tangenten 🕑 under bränningen

- Tryck på tangenten 🕑 medan bränningen pågår så avbryts brännprocessen (ingen paus).
- Tryck på tangenten igen så startar brännprocessen på nytt, men från brännprogrammets början. Om den aktuella ugnstemperaturen är högre än den önskade utjämningstemperaturen kommer ugnsautomatiken automatiskt att sänka ugnstemperaturen till utjämningstemperaturen. Eftersom denna åtgärd kanske inte är önskvärd, bör tangenten användas för att stoppa brännprocessen endast i nödfall.
- Under programkörningen går det att pausa eller ändra programmet. Denna procedur är att föredra framför att manövrera ugnen med tangenten 🖭.

#### 6.1.3. Programfördröjning "t<sub>0</sub>"

Du kan använda programfördröjningen "t<sub>0</sub>" eller startfördröjningstid för att starta brännprogrammet med en viss tidsfördröjning (vid en viss tidpunkt).

- ⇒ Du kan ställa in startfördröjningstiden när du matar in brännprogrammet.
- ⇒ Alternativt kan du ange eller ändra startfördröjningstiden direkt efter respektive programstart, förutsatt att du inte tidigare har angett en startfördröjningstid under programmeringen och att aktuell startfördröjningstid är "00.00". För att göra detta, starta brännprogrammet genom att trycka på tangenten e och tryck sedan på tangenten .
   \*\*\* "00.00" visas på huvuddisplayen och du kan nu använda tangenterna och för att ställa in startfördröjningstiden tills bränningen startar.
- ⇒ Du kan hoppa över den inställda startfördröjningstiden om det behövs och starta brännprocessen direkt genom att välja funktionen Program-framåt (▶) (se avsnittet nedan).
- ⇒ Av tekniska orsaker visas en punkt mellan värdena för timmar och minuter på displayen, inte kolon som är det korrekta tecknet i tidsangivelser.

#### Notera:

Fördröjningstiden för senarelagd start av brännprocessen är satt till "00.00" från fabrik.

### 6.1.4. Funktionen Program-framåt 🔛

- Håll tangenten 🕑 intryckt i 3 sekunder för att växla till funktionen Program-framåt under bränning.
- Ugnsautomatiken avger en kort signal och växlar omedelbart till nästa programavsnitt.
- Funktionen medför följande:
  - Om ugnen är i en rampfas fortsätter ugnsautomatiken vid den aktuella ugnstemperaturen till nästa rampfas, till utjämningsfasen eller avslutar bränningen.
  - Om ugnen är i en utjämningsfas fortsätter ugnsautomatiken till kylfasen eller avslutar bränningen.
- Dessa programändringar påverkar endast den aktuella bränningen och lagras inte.

### 6.1.5. Funktionen Program-paus (II)

#### Allmän säkerhetsanvisning:

#### VARNING

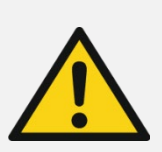

- Fara för allvarliga sakskador på grund av för lång utjämningstid efter användning av funktionen Program-paus.
  - $\Rightarrow$  Ugnen kan skadas om den hålls för länge vid hög temperatur.
  - ⇒ Med funktionen Program-paus pausas programmet, men temperaturen upprätthålls fortfarande i ugnen!
  - ⇒ Om ugnen hålls för länge vid hög temperatur kan det skada bränngodset eller påverka brännresultatet negativt.

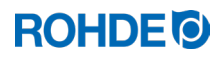

#### Manövrering:

| Steg                                   | Beskrivning                                                                                                    | Anmärkning                                                                                                    |
|----------------------------------------|----------------------------------------------------------------------------------------------------|----------------------------------------------------------------------------------------------------|
| Manövrering                            |                                                                                                    |                                                                                                    |
| Funktionen Program-paus,<br>aktivering | Aktivera funktionen Program-paus<br>genom att hålla tangenten (II) intryckt i<br>3 sekunder.                                                                                                    | Ugnsautomatiken avger en kort<br>ljudsignal två gånger, det pågående<br>programmet pausas och aktuell<br>ugnstemperatur upprätthålls.                                                                                 |
| Funktionen Program-paus,<br>avsluta    | Avsluta funktionen Program-paus<br>genom hålla tangenten (11) intryckt i 3<br>sekunder.                                                                                                    | Ugnsautomatiken avger en kort<br>ljudsignal, det pausade<br>brännprogrammet fortsätter.                                                                                                    |
| Displayvisning                         |                                                                                                    |                                                                                                    |
| PRUSEd                                 | Om funktionen Program-paus är aktiv<br>visas växelvis ugnstemperaturen och<br>"PRUSEd" på displayen (växling var 5:e<br>sekund). Ugnsautomatiken avger en<br>kort ljudsignal två gånger under denna<br>tid. | <ul> <li>Programmet stoppas och ugnen<br/>hålls vid aktuell temperatur.</li> <li>Pausfunktionen avslutas automatiskt<br/>efter en förinställd tid.</li> <li>Funktionen är inställd på 2 h från<br/>fabrik.</li> </ul> |

#### 6.2. Bruksanvisning

#### 6.2.1. Justering av brännparametrar under pågående bränning

#### Under programförloppet kan du ändra vissa brännparametrar med hjälp av ugnsautomatiken:

- Med tangenten 🕑 kan du välja önskad parameter under brännprocessen.
- Brännparametern visas på huvuddisplayen och du kan justera värdet som vanligt med tangenterna () och ().
- Du kan endast ändra värdena för de programsteg som för närvarande utförs eller som återstår att utföra. Under ändringen fortsätter brännprocessen normalt.
- Om ingen tangent trycks in på 20 sekunder återgår ugnsautomatiken till normal visning på displayen (eller omedelbart efter att "END" visats på displayen).
- Dessa programändringar sparas i minnet och är tillgängliga för senare brännprocesser.

#### 6.2.2. Ugnen värmer/kyls för långsamt

- Om en temperaturökning har angetts som ugnen inte har kapacitet att utföra väljer ugnsautomatiken maximal energitillförsel och fortsätter med nästa ramp eller med nästa programsteg så snart ugnen har nått önskad temperatur.
- Om den inmatade kylningshastigheten är för hög för att ugnen ska kunna följa den avbryts energitillförseln och ugnen fortsätter endast med nästa ramp eller nästa programsteg efter en viss väntetid, dvs. så snart ugnen har nått önskad temperatur.

#### 6.2.3. Avfrågning av ugnseffekt

- Med 30 sekunders mellanrum (intervallet kan väljas under installationen) beräknar ugnsautomatiken den mängd energi som ugnen kräver.
- Fördelen för användaren är att den förbrukade energin kan visas efter avslutad bränning.
- För att ugnsautomatiken ska kunna visa effektuttaget i kilowatt måste parameter nr 14 (se avsnitt 10.) ställas in på ugnens effekt.
- Förbrukningsvärdena kan endast hämtas under den aktuella bränningen eller efter avslutat brännprogram. Om ugnsautomatiken stängs av eller ett nytt program startas raderas förbrukningsvärdena.
- Avfrågning av effektbehovet i kilowatt (förbrukningsvärden):
   Tryck på tangenten O och håll den intryckt (ett litet "i" i) visas bredvid piltangenten).

#### 6.2.4. Fortsatt bränning efter strömavbrott

| Scenario                                  | Beskrivning                                                                                                    |
|-------------------------------------------|----------------------------------------------------------------------------------------------------|
| Strömavbrott under<br>bränning            | Ugnsautomatiken kan automatiskt fortsätta med bränningen efter strömavbrottet.                                                                  |
| Strömavbrott under startfördröjningstiden | Programstarten fördröjs med återstående startfördröjningstid när nätspänningen återkommer.                                                      |
| Strömavbrott under en rampfas             | Ugnsautomatiken återgår till den senast aktiva rampen.                                                                                          |
| Strömavbrott under en<br>utjämningsfas    | Ugnsautomatiken går till utjämningstemperaturen med inställd<br>temperaturändringshastighet och genomför sedan den återstående utjämningstiden. |

#### 6.2.5. Programminne

När ugnsautomatiken stängs av lagras alla program och tillhörande data och förblir skyddade även medan ugnsautomatiken är avstängd.

#### 6.3. SolarReady: Hysteresfunktion för solcellsmatade system

Ugnsautomatiken ST 310 är från fabrik konfigurerad för styrning av en ugn som matas med elenergi från det fasta elnätet (PID-reglering). Om ugnen matas från ett solcellssystem kan det hända att den fabriksinställda PID-regleringen behöver konfigureras om. Det kan vara till nytta att konfigurera tillvalet hysteresfunktion för solcellssystem i ugnsautomatiken ST 310. Detta gäller i synnerhet om solcellssystemet även har batterilagring.

Om du använder ett solcellssystem för att mata ugnen och vill ha råd om den optimala konfigureringen av ugnsautomatiken ST 310, kontakta tillverkaren.

Hysteresfunktionen för solcellssystem (tillval) kan konfigureras utan att ugnsautomatiken ST 310 behöver bytas ut, men enheten kan behöva skickas till tillverkaren för konfigurering eller det kan behövas servicebesök på plats.

## 7. Felmeddelanden

#### 7.1. Allmän beskrivning

Ugnsautomatiken upptäcker ett problem och avger då en larmsignal och visar ett felmeddelande på displayen.

#### Notera:

- Vart och en av de listade felmeddelandena medför att brännprocessen avbryts. Brännprocessen avbryts för att skydda ugnen mot skador.
- En larmsignal hörs med ett intervall på en sekund.
- Koppla bort ugnsautomatiken från den elektriska matningen före omstart och låt en kvalificerad elektriker eller servicetekniker undersöka felet, om du inte själv kan åtgärda problemet med felsökningsinformationen ovan.

#### 7.2. Displayvisning

Felmeddelandet och ugnstemperaturen visas växelvis på huvuddisplayen.

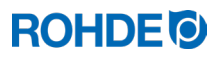

## 7.3. Avfrågning av felmeddelande

| Steg | Åtgärd                                                                       | Anmärkning                                                                                                    |
|------|------------------------------------------------------------------------------|----------------------------------------------------------------------------------------------------|
| 1    | Tryck på tangenten                                                           | Vid den första tryckningen på tangenten visas den<br>maximala bränntemperatur som uppnåtts under<br>bränningen. |
| 2    | Tryck på tangenten  igen för att visa hur länge felmeddelandet varit aktivt. | Larmfunktionen stängs av.                                                                                       |

## 7.4. Felmeddelanden

| Display | Beskrivning                                                                                                    | Felorsak/åtgärd                                                                                                    |
|---------|----------------------------------------------------------------------------------------------------|----------------------------------------------------------------------------------------------------|
| Егг. О  | Internt datafel                                                                                                    | Teknisk service krävs:<br>Ugnsautomatiken kan inte repareras på plats utan<br>måste skickas till tillverkaren för reparation.                                                                                                    |
| Err. 1  | <ul> <li>Temperaturökning för låg trots<br/>uppvärmning med full effekt:</li> <li>Ugnen värms inte eller värms för<br/>långsamt</li> <li>Ugnen följer inte önskad<br/>temperaturökningskurva</li> <li>Ugnen har varit igång med full effekt<br/>15 minuter, men temperaturökninger<br/>mindre än 2 °C</li> </ul> | <ul> <li>Ugnsdörren/ugnslocket är inte helt<br/>stängd/stängt</li> <li>Defekt dörrkontakt</li> <li>Dörrkontakten måste justeras</li> <li>Avbrott i matningen till värmespiralerna</li> <li>Värmespiralerna för gamla</li> <li>En fas saknas i matningen</li> <li>Kontaktor defekt</li> </ul> |
| Err. 2  | Termoelement eller ledningar till<br>termoelement defekta                                                                                                    | <ul><li>Kontrollera termoelementen och deras<br/>ledningar</li><li>Byt termoelement vid behov</li></ul>                                                                                                    |
| Err. 3  | Termoelement anslutet med fel polarite                                                                                                    | <ul> <li>Ugnstemperaturen anges till under –40 °C</li> <li>Fel på grund av felaktig installation</li> <li>Kontrollera anslutningsledningarna</li> </ul>                                                                                                    |
| Err. 4  | <ul> <li>Ugnen kyls för långsamt:</li> <li>Ugnen kyls inte eller kyls för långsam</li> <li>Ugnen körs utan energitillförsel i 30<br/>minuter men temperaturminskninger<br/>understiger 1 °C.</li> </ul>                                                                                                    | <ul> <li>Kontaktor defekt<br/>(kontakterna kan vara svetsade)</li> <li>Termoelementanslutning avbruten eller har för<br/>hög resistans</li> </ul>                                                                                                    |
|         | Inställd ugnstemperatur överskrids:                                                                                                    |                                                                                                    |
| Err. 5  | Önskad temperaturTillåten avvikelsunder 100 °C+60 °Cöver 100 °C, under 200 °C+50 °Cöver 200 °C, under 600 °C+30 °Cöver 600 °C+20 °C                                                                                                    | <ul> <li>Ugnstemperaturen avviker från önskad<br/>temperatur med ett förinställt gränsvärde.</li> <li>Orsaken till övertemperaturen måste hittas.</li> <li>Kontaktorn kan vara ur funktion. Justera eller<br/>byt den.</li> </ul>                                                            |
| Err. 6  | Brännprocessens max. tillåtna tid har<br>överskridits                                                                                                    | <ul> <li>Brännprocessens varaktighet överskrider ett fabriksinställt gränsvärde.</li> <li>Information om felet "Err 6":         <ul> <li>⇒ Felet är deaktiverat från fabrik.</li> <li>⇒ Om du vill ställa in en max. tillåten bränntid, kontakta ROHDE Service.</li> </ul> </li> </ul>       |

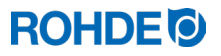

| Display | Beskrivning                                      | Felorsak/åtgärd                                                                                                    |
|---------|--------------------------------------------------|----------------------------------------------------------------------------------------------------|
| Err. 7  | Max. tillåten omgivningstemperatur<br>överskrids | <ul> <li>Ugnsautomatikens invändiga temperatur<br/>överskrider ett fabriksinställt gränsvärde.</li> <li>Gränsvärdet är inställt på 50 °C från fabrik</li> <li>Möjliga orsaker: <ul> <li>Otillräcklig eller felaktig ventilation av<br/>arbetslokalen</li> <li>Arbetslokalen för liten</li> <li>Ventilationsgallret igensatt</li> <li>Frånluftsspjället ej stängt</li> <li>Ugnsautomatiken sitter för nära ugnen</li> </ul> </li> </ul> |

### 7.5. Felmeddelande från brännprogram ("programfel")

| Display | Beskrivning                                                                                                    | Felorsak/åtgärd                                                                                                    |
|---------|----------------------------------------------------------------------------------------------------|----------------------------------------------------------------------------------------------------|
| Err.P   | <ul> <li>Programfel:</li> <li>⇒ Felmeddelandet visas om ett möjligt<br/>fel i brännprogrammet upptäcks i<br/>samband med normal start av<br/>brännförloppet med tangenten .</li> <li>⇒ En larmsignal hörs tre gånger.</li> </ul> | <ol> <li>Tryck på tangenten För att kvittera<br/>felmeddelandet.</li> <li>Ugnsautomatiken övergår då till<br/>programmeringsläge.</li> <li>Du kan nu anropa programmet där felet kan ha<br/>inträffat.</li> <li>Vid behov kan du ändra programmet.</li> <li>Om inget fel upptäcks kan du med tangenten tvinga brännprogrammet att starta om.</li> </ol> |

## 8. Gränssnitt

#### 8.1. WiFi-modul

#### 8.1.1. Allmän beskrivning

Ugnsautomatiken kan anslutas till ett trådlöst WiFi-nätverk. Med hjälp av en WiFi-anslutning kan olika funktioner utföras mellan ugnsautomatiken (ugnen) och en smartphone, surfplatta eller dator. WiFi-anslutningen används i första hand av ROHDE-appen myKiln (se avsnitt 8.2).

#### Möjliga funktioner:

- Mätvärden som samlats in av ugnsautomatiken kan överföras trådlöst till en smartphone, surfplatta eller dator för utvärdering.
- Den pågående ugnsdriften kan följas och övervakas i realtid från en smartphone, surfplatta eller dator (ROHDE myKiln-appen).
- Brännprogramdata kan laddas till ugnsautomatiken med ROHDE myKiln-appen.

| Display              | Beskrivning                                                                        |
|----------------------|------------------------------------------------------------------------------------|
| <mark>) (</mark> (•) | Indikeringen "Dataöverföring" blinkar när data skickas via det trådlösa nätverket. |

### 8.1.2. Indikering "Dataöverföring"

#### 8.1.3. WiFi-egenskaper för anslutning till ugnsautomatiken

| WLAN / WiFi   Egenskaper                |                                                                                                    |  |
|-----------------------------------------|----------------------------------------------------------------------------------------------------|--|
| Frekvens som stöds                      | 2,4 GHz                                                                                                    |  |
| Standarder som stöds                    | 802.11b / 802.11g / 802.11n (vid 2,4 GHz)                                                                                                    |  |
| Säkerhetsprotokoll som stöds            | WEP / WPA / WPA2                                                                                                    |  |
| Bithastighet                            | upp till 150 Mbit/s (vid 802.11n och 2,4 GHz)                                                                                                    |  |
| Integrerad enkel antenn                 | Ja                                                                                                    |  |
| Säkerhetsprotokoll som inte stöds       | Open WiFi/WPA2 Enterprise                                                                                                    |  |
| Specialfunktioner vid åtkomst till WiFi | <ul> <li>Ingen möjlighet till uppkoppling om:</li> <li>en "Acceptanssida" (bekräftelse av<br/>anslutningen/användarvillkoren) måste hanteras<br/>efter att anslutningen har upprättats</li> <li>ett användarnamn och ett lösenord krävs för att<br/>upprätta anslutningen.</li> </ul> |  |

### 8.1.4. Anslutning via WiFi-router med WPS-funktion

Följande beskrivning förklarar hur ugnsautomatiken kan anslutas till WiFi. En sådan anslutning måste upprättas för att se data från ugnsautomatiken med en smartphone, surfplatta eller dator, via ROHDE myKiln-appen.

#### Upprättning av förbindelse:

| Steg | Beskrivning                                                                                                    | Anmärkning                                                                                                    |
|------|----------------------------------------------------------------------------------------------------|----------------------------------------------------------------------------------------------------|
| 1    | Stäng av ugnsautomatiken.                                                                                                    | Om routern inte har en WPS-knapp, fortsätt med efterföljande avsnitt.                                                  |
| 2    | Tryck på tangenten 🌢 och starta ugnsautomatiken.                                                                                                    |                                                                                                    |
| 3    | Håll tangenten ) intryckt medan ugnsautomatiken startar.                                                                                               |                                                                                                    |
| 4    | Håll tangenten ) intryckt tills " <b>PAIR</b> " visas på huvuddisplayen.                                                                               |                                                                                                    |
| 5    | Släpp upp tangenten .                                                                                                    | Ugnsautomatiken är nu redo att anslutas till<br>ett WiFi-nätverk.                                                      |
| 6    | Tryck på WPS-knappen på WiFi-routern.                                                                                                    | Information om WPS-knappen på WiFi-<br>routern finns i routerns bruksanvisning eller<br>kan hittas på Internet.        |
| 7    | Efter några sekunder försvinner " <b>PAIR</b> " från<br>huvuddisplayen och ugnsautomatiken visar normal<br>information på huvuddisplayen.              |                                                                                                    |
| 8    | Ugnsautomatiken är därmed permanent ansluten till<br>WiFi-nätverket.                                                                                   | Om denna procedur misslyckas, upprepa<br>den från steg 1 eller försök ansluta enligt<br>beskrivningen i nästa avsnitt. |
| 9    | Ugnsautomatiken visar att den har kontakt med WiFi-<br>nätverket genom att sporadiskt blinka med<br>indikeringen "Dataöverföring" nära huvuddisplayen. | <mark>- ((•))</mark>                                                                                                   |

| Steg | Beskrivning                                                                                                    | Anmärkning |
|------|----------------------------------------------------------------------------------------------------|------------|
| 10   | Kontrollera den upprättade anslutningen till WiFi-<br>nätverket genom att anropa ROHDE myKiln-appen<br>med en smartphone, surfplatta eller dator. Om det inte<br>redan är gjort, anslut ugnsautomatiken till appen via<br>enhetens accesskod (se avsnitt 8.2.2). Om du nu<br>startar en bränning via ugnsautomatiken ska du kunna<br>se den i appen och du ska också kunna skicka<br>brännprogram från appen till ugnsautomatiken. |            |

#### 8.1.5. Manuell anslutning till WiFi-router

Följande beskrivning förklarar hur ugnsautomatiken kan anslutas manuellt till WiFi-nätverket med smartphone, surfplatta eller dator. Ugnsautomatiken och en smartphone, surfplatta eller dator blir kortvarigt och tillfälligt sammankopplade med hjälp av en "accesspunkt". Ugnsautomatiken söker efter den trådlösa anslutningen och en parkopplad smartphone, surfplatta eller dator som används för att visa och välja den trådlösa anslutningen.

#### Notera:

- ⇒ Proceduren som beskrivs nedan gäller om det finns en WiFi-router utan WPS-knapp (WPS-funktion),
- ⇒ eller om anslutningen ska upprättas i en större byggnad eller en skola/utbildningsanstalt via ett säkrat trådlöst nätverk.

| Steg | Beskrivning                                                                                                    | Anmärkning                                                                                                    |
|------|----------------------------------------------------------------------------------------------------|----------------------------------------------------------------------------------------------------|
| 1    | Stäng av ugnsautomatiken.                                                                                                    |                                                                                                    |
| 2    | Tryck på tangenten 💌 och starta<br>ugnsautomatiken.                                                                           |                                                                                                    |
| 4    | Håll tangenten 💌 intryckt medan ugnsautomatiken startar.                                                                      |                                                                                                    |
| 5    | Håll tangenten 💌 intryckt tills " <b>AP</b> " visas<br>på huvuddisplayen.                                                     | <ol> <li>"<i>RP</i>" står för Access Point (accesspunkt).</li> <li>Ugnsautomatiken skapar ett eget trådlöst nätverk.</li> <li>Det trådlösa nätverket via accesspunkten försvinner när<br/>ugnsautomatiken stängs av.</li> </ol>                                                                                                    |
| 6    | Släpp upp tangenten 🔍.                                                                                                    |                                                                                                    |
| 7    | Sök manuellt efter ett trådlöst nätverk<br>(WiFi) eller en accesspunkt med hjälp av<br>en smartphone, surfplatta eller dator. | <ol> <li>Den smartphone, surfplatta eller dator som används<br/>måste ha WiFi aktiverat och vara inställd på att söka<br/>efter nya enheter.</li> <li>På en smartphone, surfplatta eller dator kan du söka<br/>efter tillgängliga nätverk i systeminställningarna.</li> <li>Ugnsautomatiken och den smartphone, surfplatta eller<br/>dator som används måste vara i omedelbar närhet av<br/>varandra.</li> </ol> |
| 8    | Ett trådlöst nätverk som heter<br>"Controller" ska upptäckas.                                                                 |                                                                                                    |

#### Upprättning av förbindelse:

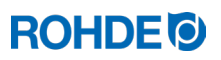

| Steg | Beskrivning                                                                                                    | Anmärkning                                                                                                    |
|------|----------------------------------------------------------------------------------------------------|----------------------------------------------------------------------------------------------------|
| 9    | Låt enheten anslutas till det trådlösa<br>nätverket som heter "Controller".                                                                                                    | <ul> <li>Ignorera följande varningar från din dator, surfplatta eller<br/>smartphone:</li> <li>Inget internet tillgängligt</li> <li>Detta WiFi-nätverk har ingen internetåtkomst. Anslut<br/>ändå?</li> <li>Osäkert nätverk</li> <li>Anslutningen till WiFi kan ta lite längre tid</li> <li>Liknande varningar, som kan variera beroende på<br/>vilken typ av enhet som används.</li> </ul>                                                                                                    |
| 10   | Din smartphone, surfplatta eller dator<br>fungerar endast som en displayenhet här<br>för att kunna ansluta ugnsautomatiken till<br>WiFi-routern eller till önskat WiFi-nätverk.<br>Följ noggrant stegen nedan. |                                                                                                    |
| 11   | Öppna webbläsaren på din smartphone,<br>surfplatta eller dator.                                                                                                    | Alla vanliga webbläsare kan användas.                                                                                                    |
| 12   | Skriv "192.168.100.1" i adressfältet och gå till den adressen.                                                                                                    | Det så kallade "webbgränssnitt" som nu visas i<br>webbläsaren, består av 2 flikar. Endast den öppna fliken<br>"WiFi-Connection" behövs för att upprätta anslutningen.                                                                                                    |
| 13   | På fliken "WiFi-Connection" visas nu en<br>lista över tillgängliga WiFi-routrar och<br>WiFi-nätverk.                                                                                                    | Ugnsautomatiken söker efter ett nätverk, medan<br>smarttelefonen, surfplattan eller datorn endast fungerar<br>som visningsenhet.<br><u>Notera:</u><br>Ett nätverk med en svag signal kan visas i listan på fliken<br>"WI-FI Connection" i webbläsaren på smarttelefonen,<br>surfplattan eller datorn. Ugnsautomatiken kan dock inte<br>hitta detta nätverk eftersom överförings- och<br>mottagningskapaciteten hos ugnsautomatiken inte är på<br>samma nivå som hos en smartphone, surfplatta eller dator. |
| 14   | Den WiFi-router/det WiFi-nätverk du vill<br>använda ska nu visas som tillgänglig i<br>listan.                                                                                                    |                                                                                                    |
| 15   | Välj WiFi-router/WiFi-nätverk i<br>webbgränssnittet och ange<br>inloggningsdata för WiFi-routern/WiFi-<br>nätverket (nätverksnyckel).                                                                          | Inloggningsdata finns i WiFi-routerns dokumentation eller i<br>informationen om WiFi-nätverket.<br>Varning: WPA2-Enterprise kan inte användas!<br>Åtkomstdata till WiFi motsvarar <u>inte</u> åtkomst med ett<br>användarnamn och ett lösenord i ett trådlöst nätverk med<br>säkerhetsprotokollet WPA2 Enterprise.                                                                                                    |
| 16   | Bekräfta med Spara/OK och stäng webbläsaren.                                                                                                    | Om anslutningen till WiFi-routern lyckades indikeras detta.                                                                                                    |
| 17   | Ugnsautomatiken är nu ansluten till WiFi-<br>router/WiFi-nätverk. (Smartphone,<br>surfplatta eller dator fungerar här endast<br>som display- och urvalsenheter.)                                               | Om denna procedur misslyckas, upprepa den från steg 1<br>eller försök ansluta enligt beskrivningen i föregående<br>avsnitt.                                                                                                    |
| 18   | Stäng av ugnsautomatiken och slå<br>omedelbart på den igen.                                                                                                    | Ugnsautomatiken är nu permanent ansluten till den<br>konfigurerade WiFi-routern/det konfigurerade WiFi-<br>nätverket                                                                                                    |
| 19   | Ugnsautomatiken visar att den har<br>kontakt med WiFi-nätverket genom att<br>sporadiskt blinka med indikeringen<br>"Dataöverföring" nära huvuddisplayen.                                                       | <mark>─ (</mark> (•))                                                                                                    |

| Steg | Beskrivning                                                                                                    | Anmärkning |
|------|----------------------------------------------------------------------------------------------------|------------|
| 20   | Kontrollera den upprättade anslutningen<br>till WiFi-nätverket genom att anropa<br>ROHDE myKiln-appen med en<br>smartphone, surfplatta eller dator. Om<br>det inte redan är gjort, anslut<br>ugnsautomatiken till appen via enhetens<br>accesskod (se avsnitt 8.2.2). Om du nu<br>startar en bränning via ugnsautomatiken<br>ska du kunna se den i appen och du ska<br>också kunna skicka brännprogram från<br>appen till ugnsautomatiken. |            |

### 8.2. ROHDE myKiln-appen

#### 8.2.1. Allmän information

ROHDE myKiln är en appbaserad programvara för visualisering och arkivering av brännkurvor baserade på de uppmätta värdena i ugnsautomatiken. Programvaran kan användas för att generera, bearbeta och administrera brännprogram.

| Skapa konto                 | Skapa ett kostnadsfritt konto och logga in där med accesskoden.                                                                                                    |
|-----------------------------|----------------------------------------------------------------------------------------------------|
| Anslut via WiFi             | Anslut ugnsautomatiken och smartphone, surfplatta eller dator till<br>WiFi.                                                                                        |
| Registrering av<br>data     | Ugnsautomatiken registrerar under bränningen automatiskt bränndata i ROHDE-appen myKiln.                                                                           |
| Övervakning och utvärdering | I ROHDE myKiln-appen visas bränndata och lagras som en brännkurva.                                                                                                 |
| Skicka<br>programdata       | Skapa, redigera eller hantera brännprogramdata från brännprogram<br>och ladda upp dem till ugnsautomatiken med ROHDE myKiln-<br>appen.                             |
| Systemförut-<br>sättningar  | Du behöver en internetaktiverad enhet (smartphone, surfplatta eller<br>dator) och du behöver en WiFi-accesspunkt för att ansluta<br>ugnsautomatiken till internet. |

#### Ett gratis konto och svar på vanliga frågor (FAQ) finns på:

app.rohde.eu (Webb)

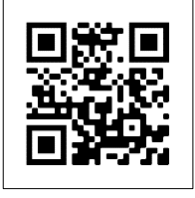

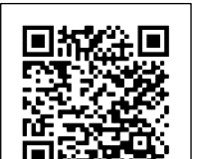

myKiln i App Store (Android)

myKiln i App Store (Apple)

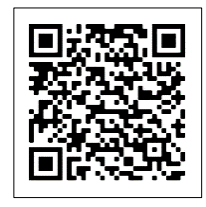

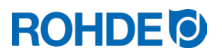

#### 8.2.2. Anslutning av ugnsautomatiken till ROHDE myKiln-appen (accesskod)

För att registrera ugnsautomatiken i RHODE-appen myKiln krävs ugnsautomatikens accesskod. "Access code" visas på baksidan av ugnsautomatiken. Varje ugnsautomatik med integrerad modul för trådlös dataöverföring har sin egen unika accesskod.

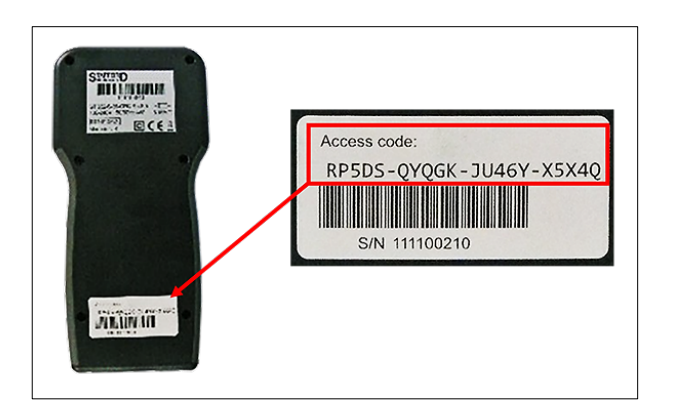

#### 8.3. USB-gränssnitt

#### 8.3.1. Allmänna säkerhetsanvisningar

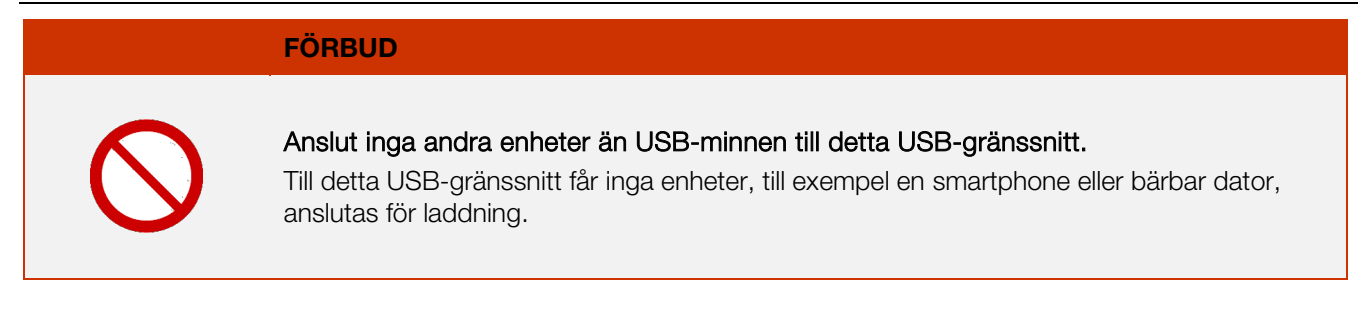

#### 8.3.2. Allmän beskrivning

Gränssnittet gör det möjligt att ansluta ett USB-minne till ugnsautomatiken. Filerna med inspelning av alla relevanta processdata genereras med en tidsstämpel och kan sparas på en dator för analys av uppmätta värden. Insamling av data via USB-minne används huvudsakligen för att analysera data med ROHDEgraph (se avsnitt 8.4). Dessutom kan konfigurations- och användarprogramfiler läsas in i ugnsautomatiken (tillverkare).

#### 8.3.3. Gränssnittsegenskaper

- USB-version 1.0 eller 2.0 kan användas för att spara de uppmätta värdena.
- USB 3.0 är inte kompatibel med ugnsautomatiken.
- USB-minnet måste vara formaterat till FAT32 eller FAT16.
- NTFS-format fungerar inte.
- Modulen för mätvärdesinsamling har testats med standardmässiga USB-minnen med en lagringskapacitet på 4 GB, 8 GB,
  - 16 GB och 32 GB.
- Indikeringen "USB-minne anslutet till USB-porten" på ovansidan av kapslingen bekräftar att ett kompatibelt USB-minne är anslutet.

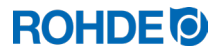

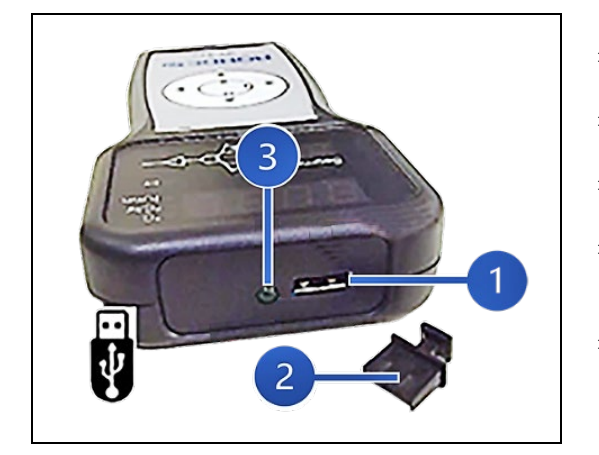

- ⇒ USB-porten (1) för att sätta i USB-minnet sitter på ovansidan av kapslingen, under ett lätt avtagbart lock (2).
- ⇒ Förvara locket för USB-porten på ett säkert sätt när det inte används.
- ⇒ USB-minnet får anslutas och tas bort från ugnsautomatiken endast om ingen dataöverföring pågår.
- ⇒ USB-minnet kan sättas in i och tas ut ur ugnsautomatiken medan den är i drift. Det är dock lämpligt att stänga av enheten för att ansluta eller ta bort USB-minnet.
- ⇒ Indikeringen "USB-minne anslutet till USB-porten" (3) på ovansidan av kapslingen slocknar så snart USB-minnet har tagits bort.

#### 8.3.5. Indikering "Dataöverföring"

| Display | Beskrivning                                                            |
|---------|------------------------------------------------------------------------|
| ● ((•)) | Indikeringen "Dataöverföring" blinkar när data skrivs till USB-minnet. |

#### 8.3.6. Realtidsfunktion

- En batteribuffrad realtidsklocka för visning av datum och tid är inbyggd i modulen för mätvärdesinsamling.
- Skottår beaktas.
- Omställning mellan sommartid och vintertid måste göras manuellt.
- Med realtidsfunktionen kan mätvärdesdata och filer förses med datum- och tidsstämpel.
- Notera:

Datum och tidsstämpel för filen motsvarar den tidpunkt då data senast skrevs till filen, inte den tidpunkt då filen skapades.

- Batteriet har en livslängd på cirka 10 år.
- Se avsnittet om inställning av datum och tid.

#### 8.3.7. Noteringar om registrering av mätvärden

- Insamlingen av mätvärden börjar så snart brännprocessen startar.
- Insamlingen slutar när ugnstemperaturen har sjunkit till 100 °C efter avkylning.
- Filen "LOGxyz.CSV" genereras på USB-minnet.
- Den första genererade filen får namnet "LOG000.CSV".
- Under de följande brännprocesserna genereras filerna "LOG001.CSV", upp till "LOG999.CSV".
- Totalt kan 1000 loggfiler skapas på USB-minnet.
- Det är lämpligt att flytta loggfilerna till ett annat lagringsmedium efter några brännprocesser.
- Det tar ungefär 1 sekund för en enskild fil att indexeras på USB-minnet. Först då kan en ny fil skapas.
- Till exempel, om USB-minnet innehåller filerna "LOG000.CSV" till "LOG100.CSV", skulle det innebära en fördröjning på drygt 100 sekunder innan filen "LOG101. CSV" kan skaps och mätvärdesinsamlingen starta.
- Filerna genereras i filformatet CSV med ASCII-kod och kan importeras direkt till Microsoft Excel-ark.

#### 8.3.8. Intervall för datainsamling

Intervallet kan ställas in i ugnsautomatikens konfigureringsläge, med parameter P50, i ett intervall mellan 5 och 300 sekunder (se avsnitt 10.).

#### Fabriksinställt värde: 60 sekunder

| År   | Månad | Dag | Timme | Minut | Sekund | Ugns-<br>temperatur | Börvärde | Omgivnings-<br>temperatur | Program | Segment | Händelse | Status           |
|------|-------|-----|-------|-------|--------|---------------------|----------|---------------------------|---------|---------|----------|------------------|
| 2023 | 4     | 1   | 20    | 8     | 52     | 26,7                | 28       | 24                        | 7       | 1       | 0        | Uppvärmningsramp |
| 2023 | 4     | 1   | 20    | 9     | 7      | 26,7                | 28       | 24,2                      | 7       | 1       | 0        | Uppvärmningsramp |
| 2023 | 4     | 1   | 20    | 9     | 22     | 26,7                | 28       | 24                        | 7       | 1       | 0        | Uppvärmningsramp |
| 2023 | 4     | 1   | 20    | 9     | 37     | 26,7                | 28       | 24                        | 7       | 1       | 0        | Uppvärmningsramp |
| 2023 | 4     | 1   | 20    | 10    | 52     | 26,7                | 28       | 24                        | 7       | 1       | 0        | Uppvärmningsramp |
| 2023 | 4     | 1   | 20    | 10    | 7      | 26,7                | 28       | 24                        | 7       | 1       | 0        | Uppvärmningsramp |
| 2023 | 4     | 1   | 20    | 10    | 22     | 26,7                | 28       | 24                        | 7       | 1       | 0        | Uppvärmningsramp |
| 2023 | 4     | 1   | 20    | 10    | 37     | 26,7                | 28       | 24                        | 7       | 1       | 0        | Uppvärmningsramp |
| 2023 | 4     | 1   | 20    | 10    | 52     | 26,7                | 28       | 23,9                      | 7       | 1       | 0        | Uppvärmningsramp |

#### Notera:

Kolumnen "Händelse" i loggfilen visar att den växlande utgången i det genomförda brännprogrammet var aktiv vid den angivna tiden. Denna funktion är inte tillgänglig med ugnsautomatiken ST 310 och visas därför alltid med "0".

#### 8.3.10. Lagring på USB-minne

Ugnsautomatiken skriver inte över filer som redan har genererats på det isatta USB-minnet. Det är lämpligt att regelbundet överföra genererade filer från USB-minnet till en dator för att ha filerna till hands för utvärdering och inte överskrida USB-minnets lagringskapacitet.

### 8.4. ROHDEgraph

#### 8.4.1. Allmän information

ROHDEgraph är en datorprogramvara för visualisering och arkivering av brännkurvor, utgående från de värden som ugnsautomatiken har mätt upp.

| Registrering av<br>data       |   | Med ugnsautomatiken och ett anslutet USB-minne registreras bränndata automatiskt under bränningen. |
|-------------------------------|---|----------------------------------------------------------------------------------------------------|
| Överföring till<br>PC         |   | Loggfilen från ugnsautomatiken kan överföras till datorn via USB-<br>minnet.                       |
| Utvärdering och<br>arkivering | E | Datorn presenterar loggdata med ROHDEgraph som en Excel-fil<br>och en brännkurva.                  |
| Systemförut-<br>sättningar    |   | Windows/Mac och en aktuell version av Microsoft Excel.                                             |

#### Information och programfiler för nedladdning finns på:

www.rohde.eu/graph

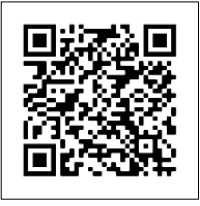

#### 8.4.2. Innebörden av statuskoder för ugnsautomatiken i ROHDEgraph

Värdena i kolumnen "Controller Status" i ROHDEgraph-loggfilen har följande betydelser.

| Kod nr | Beskrivning                                                                              |
|--------|------------------------------------------------------------------------------------------|
| 1      | Ugnsautomatiken är inaktiv (inget program körs).                                         |
| 2      | Startfördröjning aktiv i ugnsautomatiken.                                                |
| 7      | Uppvärmningsramp aktiv i ugnsautomatiken.                                                |
| 8      | Styrprogrammet har pausats under en uppvärmningsramp.                                    |
| 9      | Nedkylningsramp aktiv i ugnsautomatiken.                                                 |
| 10     | Styrprogrammet har pausats under en nedkylningsramp.                                     |
| 11     | Utjämningstid aktiv i ugnsautomatiken.                                                   |
| 12     | Styrprogrammet har pausats under en utjämningstid.                                       |
| 13     | Ugnen svalnar i slutet av ett program, men temperaturen ligger fortfarande över 40 °C.   |
| 14     | Ugnen har svalnat och temperaturen understiger 40 °C.                                    |
| 15     | Ugnsautomatiken visar felmeddelandet "Err. 0" (Internt datafel).                         |
| 16     | Ugnsautomatiken visar felmeddelandet "Err. 1" (Ugnen värmer för långsamt).               |
| 17     | Ugnsautomatiken visar felmeddelandet "Err. 2" (Termoelement defekt).                     |
| 18     | Ugnsautomatiken visar felmeddelandet "Err. 3" (Termoelement anslutet med fel polaritet). |
| 19     | Ugnsautomatiken visar felmeddelandet "Err. 4" (Ugnen svalnar för långsamt).              |
| 20     | Ugnsautomatiken visar felmeddelandet "Err. 5" (Övertemperatur).                          |
| 21     | Ugnsautomatiken visar felmeddelandet "Err. 6" (Maximal bränntid har överskridits).       |
| 22     | Ugnsautomatiken visar felmeddelandet "Err. 7" (Omgivningstemperatur för hög).            |

#### Notera:

Kodnumren 1 och 2 visas normalt inte i loggfilen, eftersom loggfilen bara skrivs när ett program är aktivt.

## 9. Störningar

#### 9.1. Säkerhetsanvisningar

#### FARA

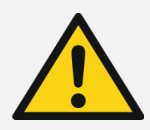

Skilj ugnsautomatiken och ugnen från det elektriska matningsnätet före felsöknings- och reparationsarbeten.

Fara för allvarliga person- och sakskador eller dödsfall.

#### NOTERA

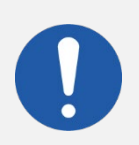

Vid fel som du inte kan åtgärda själv, kontakta en elektriker, återförsäljaren eller tillverkaren.

#### NOTERA

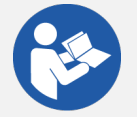

I händelse av störningar som har att göra med ugnen som ugnsautomatiken är ansluten till, är det viktigt att följa bruksanvisningen för ugnen.

#### NOTERA

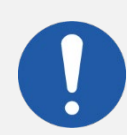

Öppna inte ugnsautomatikens kapsling! Det finns inga delar inuti kapslingen som ska underhållas av användaren.

#### 9.2. Allmänna störningar

| Störning                                 | Orsak                                                                                                | Åtgärd                                                                                                    |
|------------------------------------------|----------------------------------------------------------------------------------------------------|----------------------------------------------------------------------------------------------------|
|                                          | Ugnen saknar elektrisk matning.                                                                      | <ol> <li>Kontrollera ugnens<br/>anslutningskabel och stickkontakt.</li> <li>Kontrollera säkringarna i den grupp<br/>som matar ugnen.</li> <li>Följ i bruksanvisningen för ugnen.</li> </ol> |
| Ugnsautomatiken kan<br>inte sättas på.   | En säkerhetsanordning på ugnen har löst<br>ut och har brutit den elektriska matningen<br>till ugnen. | Följ i bruksanvisningen för ugnen.                                                                                                    |
|                                          | Ugnsautomatikens kabel är inte ansluten eller felaktigt ansluten till ugnen.                         | Kontrollera anslutningskabeln till ugnen.                                                                                                    |
|                                          | Säkringen i ugnsautomatiken har löst ut och måste bytas.                                             | Se följande avsnitt i denna<br>bruksanvisning.                                                                                                    |
| Ugnsautomatiken visar ett felmeddelande. | Ett fel har uppstått i ugnsautomatiken.                                                              | Se avsnitt 7 i denna bruksanvisning.                                                                                                    |

#### 9.3. Byte av säkring i ugnsautomatiken

#### 9.3.1. Allmän beskrivning

Om ugnsautomatiken inte kan startas och andra fel kan uteslutas, kontrollera eller byt smältsäkringen i ugnsautomatikens kapsling.

#### 9.3.2. Reservdel som krävs

Finsäkring 0,5 A T (trög), keramisk ROHDE art.nr 704850

## 9.3.3. Byte av säkring

| Steg   | Åtgärd                                                                                                    | Anmärkning                                                                                                    |  |  |
|--------|----------------------------------------------------------------------------------------------------|----------------------------------------------------------------------------------------------------|--|--|
| 1      | Stäng av ugnsautomatiken.                                                                                                    |                                                                                                    |  |  |
| 2      | Stäng av ugnen helt.                                                                                                    | Ställ huvudströmbrytaren på ugnen i läge<br>"0/FRÅN" och/eller dra ur stickkontakten.                                |  |  |
| 3      | Koppla bort ugnsautomatikens anslutningskabel från<br>ugnen.                                                                                                    |                                                                                                    |  |  |
| 4      | Ta ur säkringshållaren på kapslingens undersida.                                                                                                    | Verktyg:<br>Spårskruvmejsel 7 mm                                                                                     |  |  |
| 5      | <ol> <li>Säkringshållaren sitter fast med ett så kallat bajonettlås:</li> <li>1) För in verktyget i säkringshållarens spår.</li> <li>2) Tryck in säkringshållaren något med verktyget.</li> <li>3) Vrid samtidigt säkringshållaren något moturs så att den lossnar från sin spärr.</li> </ol> | Verktyg:<br>Spårskruvmejsel 7 mm                                                                                     |  |  |
| 6      | Ta ut säkringshållaren med säkringen ur kapslingen.                                                                                                    |                                                                                                    |  |  |
| 7      | Sätt i en ny säkring. Säkringen kan vändas godtyckligt.                                                                                                    | Smältsäkringstyp:<br>Finsäkring, 0,5 A trög, 5 mm x 20 mm,<br>keramisk<br>ROHDE best.nr: 704850                      |  |  |
| 8<br>X | Sätt tillbaka säkringshållaren med säkringen i omvänd ordning.                                                                                                    | Verktyg:<br>Spårskruvmejsel 7 mm                                                                                     |  |  |
| 9      | Anslut ugnsautomatikens anslutningskabel till ugnen igen.                                                                                                    |                                                                                                    |  |  |
| 10     | Slå på ugnen.                                                                                                    | Ställ huvudströmbrytaren på ugnen i läge<br>"I/TILL" och/eller sätt i stickkontakten.                                |  |  |
| 11     | Starta ugnsautomatiken.                                                                                                    |                                                                                                    |  |  |
| 12     | Kontrollera ugnsautomatikens funktion.                                                                                                    | Om ugnsautomatiken fortfarande inte kan<br>sättas på, kontakta en elektriker,<br>återförsäljaren eller tillverkaren. |  |  |

### 10.1. Allmän beskrivning

Genom att ändra de tillgängliga parametrarna kan ugnsautomatiken anpassas efter dina individuella behov.

## 10.2. Tillgängliga parametrar

| Parameter-<br>nummer | Funktion                                 | Min.<br>värde | Max.<br>värde | Fabriksinställning | Beskrivning av värde                                                                                               |
|----------------------|------------------------------------------|---------------|---------------|--------------------|----------------------------------------------------------------------------------------------------|
| 14                   | Visning av ugnseffekt<br>i kW            | 0             | 9999          | 0                  | 1 enhet = 0,1 kW<br>t.ex.:<br>För en ugn med 10 kW<br>uteffekt (se ugnens<br>märkskylt), ange<br>värdet "100" här. |
| 50                   | Registreringsintervall data till USB i s | 5             | 300           | 60                 | 1 steg = 1 s (sekund)                                                                                              |
| 60                   | Temperaturvisning<br>i °C eller °F       | 0             | 1             | 0                  | $ \begin{array}{l} 0 = {}^{\circ}C \\ 1 = {}^{\circ}F \end{array} $                                                |

### 10.3. Ändring av parameter

| Steg | Display  | Beskrivning                                                                                      | Anmärkning                                                                                                    |
|------|----------|--------------------------------------------------------------------------------------------------|----------------------------------------------------------------------------------------------------|
| 1    |          | Stäng av ugnsautomatiken.                                                                        |                                                                                                    |
| 2    | 8.8.8.8. | Starta ugnsautomatiken och tryck samtidigt på tangenten 🖻.                                       |                                                                                                    |
| 2    | F 1.0 0  | Fortsätt att hålla tangenten 闸 intryckt.                                                         |                                                                                                    |
| 3    | EC.S     | Håll tangenten 🗭 intryckt tills typen av termoelement visas på huvuddisplayen.                   | Termoelementtypen visas bara och kan<br>inte ändras i detta läge. Termoelementet<br>är förkonfigurerat från fabrik. |
| 4    | EC.S     | Släpp upp tangenten 💌.                                                                           |                                                                                                    |
| 5    | P14-     | Huvuddisplayen visar den<br>första konfigurerbara parametern.                                    |                                                                                                    |
| 6    | P60-     | Genom att trycka på tangenterna ()<br>och () kan du välja den parameter som<br>ska konfigureras. |                                                                                                    |
| 7    | 0        | Med tangenten 🕑 kan du anropa det<br>inställda värdet för parametern som ska<br>konfigureras.    |                                                                                                    |
| 8    | 1        | Använd tangenterna<br>och      för att ändra värdet.                                             |                                                                                                    |

| Steg | Display | Beskrivning                                                                                                    | Anmärkning                                                            |
|------|---------|----------------------------------------------------------------------------------------------------|-----------------------------------------------------------------------|
| 9    | 1       | Du kan spara värdet med tangenten 🖭.                                                                             |                                                                       |
| 10   |         | Displayen på ugnsautomatiken blir mörk<br>i 2–3 sekunder och ugnsautomatiken<br>startar därefter om automatiskt. |                                                                       |
| 11   | 20      | Efter omstarten är ugnsautomatiken klart för normal drift igen.                                                  | Det inställda värdet lagras nu<br>permanent för respektive parameter. |

## 11. Rengöring av ugnsautomatik

#### 11.1. Allmänna säkerhetsanvisningar

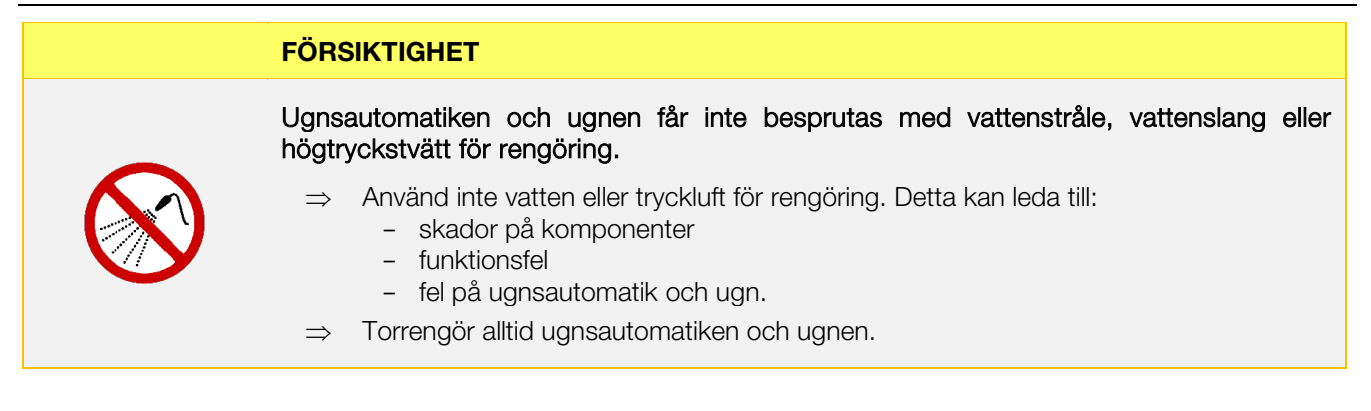

#### 11.2. Rengöringsanvisningar

- $\Rightarrow$  Ta bort föroreningar med en ren och torr trasa.
- $\Rightarrow$  Använd inte rengöringsmedel.
- $\Rightarrow$  Spruta aldrig mot ugnsautomatiken med vattenstråle eller högtryckstvätt.
- $\Rightarrow$  Använd inte tryckluft för rengöring.

## 12. Bortskaffning av ugnsautomatik

#### NOTERA

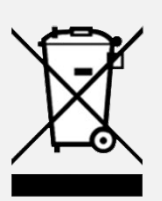

#### Produkten måste bortskaffas på korrekt sätt när den har tjänat ut.

- ⇒ Elektriska apparater får aldrig bortskaffas som hushållsavfall. Elektriska apparater måste samlas in separat för korrekt hantering och bortskaffas.
- $\Rightarrow$  På så sätt bidrar du till insamling, återvinning och återanvändning av råvaror.
- ⇒ För att skydda miljön används i första hand komponenter och förpackningar som är enkla att bortskaffa.
- $\Rightarrow$  Vid kassering av ugnsautomatiken, följ nationella lagar, föreskrifter och standarder.

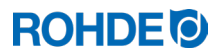

#### 13.1. Garantibestämmelser

Vi garanterar korrekt utförande och felfri funktion hos den levererade ugnsautomatiken och ger en generell 36månaders garanti från fakturadatumet (gäller inte slitdelar). Undantag från garantitiden anges på fakturan för ugnsautomatiken.

#### Förutom slitdelar gäller följande undantag från garantin:

- Smältsäkring (slitdel)
- Skador orsakade av kunden.
- Skador orsakade av hög värme, på grund av att ugnsautomatiken har placerats på ugnen.
- Skador orsakade av felaktig hantering.
- Efterföljande ombyggnader eller ändringar av ugnsautomatiken som inte auktoriserats av tillverkaren eller godkänts skriftligen.

Tillverkaren åtar sig inget ansvar för felaktig hantering och därav följande skador.

#### 13.2. Immateriella rättigheter/varumärken/ansvarsfriskrivning

Innehållet i denna bruksanvisning kan variera beroende på att tekniska förändringar har gjorts. Informationen i denna bruksanvisning kontrolleras regelbundet och nödvändiga korrigeringar förs in i senare upplagor. Denna bruksanvisning omfattas inte av den automatiska ändringstjänsten. Allmänspråkliga namn, handelsnamn, produktbeskrivningar etc. i denna bruksanvisning återges utan särskild märkning, då de antas vara allmänt kända. Dessa namn och beteckningar kan dock tillhöra företag eller organisationer.

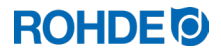

## 14. Försäkran om överensstämmelse

Vi försäkrar härmed att relevanta och väsentliga krav i lågspänningsdirektivet 2014/35/EU är uppfyllda.

Tillverkare:

Helmut ROHDE GMBH Ried 9 83134 Prutting Tyskland

Genom inom EU bosatt person som är behörig att sammanställa relevanta tekniska dokument:

Helmut ROHDE GMBH Stefan Meier Ried 9 83134 Prutting Tyskland

Det fullständiga ansvaret för utfärdande av denna försäkran om överensstämmelse ligger hos tillverkaren av den produkt som beskrivs nedan.

Beskrivning och identifiering

Produkt: Modell: Syfte: Ugnsautomatik ST 310 Styrning av keramikugnar

Bland annat följande harmoniserade standarder har tillämpats:

EN 60730-1:2021-06 EN 60335-1:2012-10 Automatiska elektriska styrenheter, Del 1: Allmänna fordringar Elektriska hushållsapparater och liknande bruksföremål, Del 1: Allmänna fordringar

Vi försäkrar också att specifik teknisk dokumentation har upprättats. Den tekniska dokumentationen får vid motiverad begäran översändas till en nationell myndighet.

B. Blde

Benjamin Rohde (verkställande direktör)

(Underskrift)

Prutting, den 4 augusti 2023

(Ort, datum)

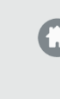

## Helmut Rohde GmbH

Ried 9 83134 Prutting

**C** +49 8036 674976-10

+49 8036 674976-19

info@rohde.euwww.rohde.eu

20230804-01